# References

Abbot, J. C. et al. (2005) *Bioinformatics* 21(18) 3665-3666. WebACT – an online companion for the Artemis Comparison Tool.

Allen JE & Salzberg SL (2005). *Bioinformatics* 21: 3596-3603. JIGSAW: integration of multiple sources of evidence for gene prediction.

Alexa A. et al. (2006) *Bioinformatics* 22: 1600-1607. Improved scoring of functional groups from gene expression data by decorrelating GO graph structure.

Anders S & Huber W (2010) *Genome Biol* 11: R106. Differential expression analysis for sequence count data.

Anders S. HTSeq: Analysing high-throughput sequencing data with Python. 2010. Software. [http://www-huber.embl.de/users/anders/HTSeq/]

Assefa, S. et al. (2009) *Bioinformatics* 25 (15) 1968-9. ABACAS: algorithm-based automatic contiguation of assembled sequences.

Berriman, M., and K. Rutherford (2003) *Brief Bioinform* 4 (2) 124-132. Viewing and annotating sequence data with Artemis.

Bozdech Z. et al. (2003) *PLOS Biol* 1: E5. The transcriptome of the intraerythrocytic developmental cycle of Plasmodium falciparum.

Carver T. J. et al. (2010) *Bioinformatics* (doi:10.1093/bioinformatics/btq010) BamView: Viewing mapped read alignment data in the context of the reference sequence.

Carver T. J. et al. (2005) Bioinformatics 21: 3422-3. ACT: the Artemis Comparison Tool.

Conesa A, et al. (2005) *Bioinformatics* 21: 3674-3676. Blast2GO: a universal tool for annotation, visualization and analysis in functional genomics research.

Delcher AL. et al. (1999) *Nucleic Acids Res* 27: 4636-4641. Improved microbial gene identification with GLIMMER.

Gardner et al. (2002). *Nature* 419(6906):498-511. Genome sequence of the human malaria parasite *Plasmodium falciparum*.

Grant GR, et al. (2011) *Bioinformatics* 27: 2518-2528. Comparative analysis of RNA-Seq alignment algorithms and the RNA-Seq unified mapper (RUM).

Hacker, J. et al. (1997) *Mol Microbiol* 23: 1089-97. Pathogenicity islands of virulent bacteria: structure, function and impact on microbial evolution.

Haas BJ, et al. (2008). *Genome Biol* 9: R7. Automated eukaryotic gene structure annotation using EVidenceModeler and the Program to Assemble Spliced Alignments.

Hardcastle TJ & Kelly KA (2010). *BMC Bioinformatics* 11: 422. baySeq: empirical Bayesian methods for identifying differential expression in sequence count data

Kozarewa, I., Z. Ning, et al. (2009). *Nature Met* **6**(4): 291-295. Amplification-free Illumina sequencing-library preparation facilitates improved mapping and assembly of (G+C)-biased genomes.

Langmead et al. (2009). *Genome Biol* 10:R25. Ultrafast and memory-efficient alignment of short DNA sequences to the human genome.

Li et al. (2008a). *Genome Res* 18:1851-8. Mapping short DNA sequencing reads and calling variants using mapping quality scores.

Li et al. (2008b). *Bioinformatics* 24(5):713-714. SOAP: short oligonucleotide alignment program.

Li et al. (2009). *Bioinformatics*, 25:1754-60. Fast and accurate short read alignment with Burrows-Wheeler Transform.

Majoros et al. (2003) *Nucleic Acids Res* 31 (13) 3601-3604. GlimmerM, Exonomy and Unveil: three *ab initio* eukaryotic genefinders.

Mortazavi et al. (2008). *Nature Met* 5: 621 – 628. Mapping and quantifying mammalian transcriptomes by RNA-Seq.

Ning et al. (2001). *Genome Res* 10:1725-9. SSAHA: a fast search method for large DNA databases.

Otto et al. (2010) *Mol Microbiol* Apr;76(1):12-24. New insights into the blood stage transcriptome of *Plasmodium falciparum* using RNA-Seq.

Otto, T. D., G. P. Dillon, et al. (2011). *Nucleic Acids Res* **39**(9): e57. RATT: Rapid Annotation Transfer Tool.

Otto, T. D., M. Sanders, et al. (2010). *Bioinformatics* **26**(14): 1704-1707. Iterative Correction of Reference Nucleotides (iCORN) using second generation sequencing technology.

Parkhill, J. (2002) Method Microbiol 33: 1-26. Annotation of microbial genomes.

Robinson MD, et al. (2010) *Bioinformatics* 26: 139-140.edgeR: a Bioconductor package for differential expression analysis of digital gene expression data.

Rutherford et al. (2000) *Bioinformatics* 16 (10) 944-945. Artemis: sequence visualization and annotation.

Simpson, J. T., K. Wong, et al. (2009). *Genome Res* **19**(6): 1117-1123. ABySS: a parallel assembler for short read sequence data.

Stephens et al. (1998). *Science* 282(5389): 754 – 759. Genome sequence of an obligate intracellular pathogen of humans: *Chlamydia trachomatis*.

Tsai, I. J., T. D. Otto, et al. (2010). *Genome Biol* **11**(4): R41. Improving draft assemblies by iterative mapping and assembly of short reads to eliminate gaps.

Trapnell et al. (2009). *Bioinformatics* 25(9):1105-1111. TopHat: discovering splice junctions with RNA-Seq.

Wang et al. (2009). *Nat Rev Genet* 10(1):57-63. RNA-Seq: A revolutionary tool for transcriptomics.

Zerbino, D. R. and E. Birney (2008). *Genome Res* **18**(5): 821-829. Velvet: algorithms for *de novo* short read assembly using de Bruijn graphs.

# Appendices

#### Appendix I: Course Virtual Machine (VM) Quick Start Guide

Using a VM enables us to encapsulate the course data and software in such a way that you can still make use of them when you return to your own laboratory.

To use the VM on the USB stick provided, you will first need to download VirtualBox (<u>http://www.virtualbox.org/</u>). This software is required to run the VM on your machine, it is free and available for windows, MacOSX and linux,

For a detailed description of VirtualBox and the installation see the on-line manual (http://www.virtualbox.org/manual/).

#### Download and Install VirtualBox

•Download VirtualBox for the type of workstation you are using (e.g. Windows) from <u>http://www.virtualbox.org/wiki/Downloads</u>.

•Double click on the executable file (Windows). The installation welcome dialog opens and allows you to choose where to install VirtualBox to, and which components to install. Depending on your Windows configuration, you may see warnings about "unsigned drivers" or similar. Please select "Continue" on these warnings; otherwise VirtualBox might not function correctly after installation.

•Launch the VirtualBox software from the desktop shortcut or from the program menu.

#### Setting up the VM

VirtualBox needs to be pointed at the VDI (This is the file that is on the memory stick used during the course) file as follows:

•Insert the USB memory stick provided. This contains a Virtual Disk Image (VDI) file.

Create a new virtual machine by selecting 'New' from the options at the top. Then fill the boxes in as shown below: In the first window enter: Name: **Artemis** Operating System: **Linux** 

Version: **Ubuntu** 

| VM Name and OS Type                                                                                                    |
|----------------------------------------------------------------------------------------------------|
| Enter a name for the new virtual machine and select the type of the guest<br>operating system you plan to install onto the virtual machine.<br>The name of the virtual machine usually indicates its software and hardware<br>configuration. It will be used by all VirtualBox components to identify your<br>virtual machine.<br>Name<br>Artemis<br>OS Type<br>Operating System: Linux<br>Version: Ubuntu |
| Go Back Cont                                                                                                    |

Click 'Continue'

In the next window set the memory to at least 1GB (as shown), but 2GB (2048 MB) will give you better performance. You can use more but no more than half the amount of memory on your PC.

|                                                                      | Memory size                                                             |                                                                      |                                                   |
|----------------------------------------------------------------------|-------------------------------------------------------------------------|----------------------------------------------------------------------|---------------------------------------------------|
| The left part of this<br>In order to create a<br>You can press the 3 | Select the amount of r<br>allocated to the virtua<br>The recommended me | nemory (RAM) in megabyt<br>I machine.<br>mory size is <b>768</b> MB. | es to be bar located a<br>g for the latest inform |
|                                                                      | 4 MB                                                                    | 8192 MB                                                              |                                                   |
|                                                                      |                                                                         | Go Back Contin                                                       | nue Cancel                                        |

Click 'Continue'.

In the next window select 'Use existing hard disk' and from the folder icon on the right hand side navigate to the memory USB stick and select the VDI file located on the memory stick

| 000 | Create New Virtual Machine                                                                                                    |
|-----|----------------------------------------------------------------------------------------------------|
|     | Virtual Hard Disk                                                                                                    |
|     | Select a virtual hard disk to be used as the boot hard disk of the virtual machine.<br>You can either create a new hard disk or select an existing one from the drop-<br>down list or by pressing corresponding button (to invoke file-open window). |
|     | If you need a more complicated hard disk setup, you can also skip this step and attach hard disks later using the VM Settings dialog.                                                                                                    |
|     | The recommended size of the boot hard disk is 8.00 GB.                                                                                                    |
|     | Boot Hard Disk                                                                                                    |
| 6   | Create new hard disk                                                                                                    |
| -   | WT-2011-Pathogen.vdi (Normal, 14.00 GB)                                                                                                    |
|     |                                                                                                    |
|     | Go Back Continue                                                                                                    |

Click 'Continue'.

There will now be an 'Artemis' (powered off) button in the left hand side of VirtualBox.

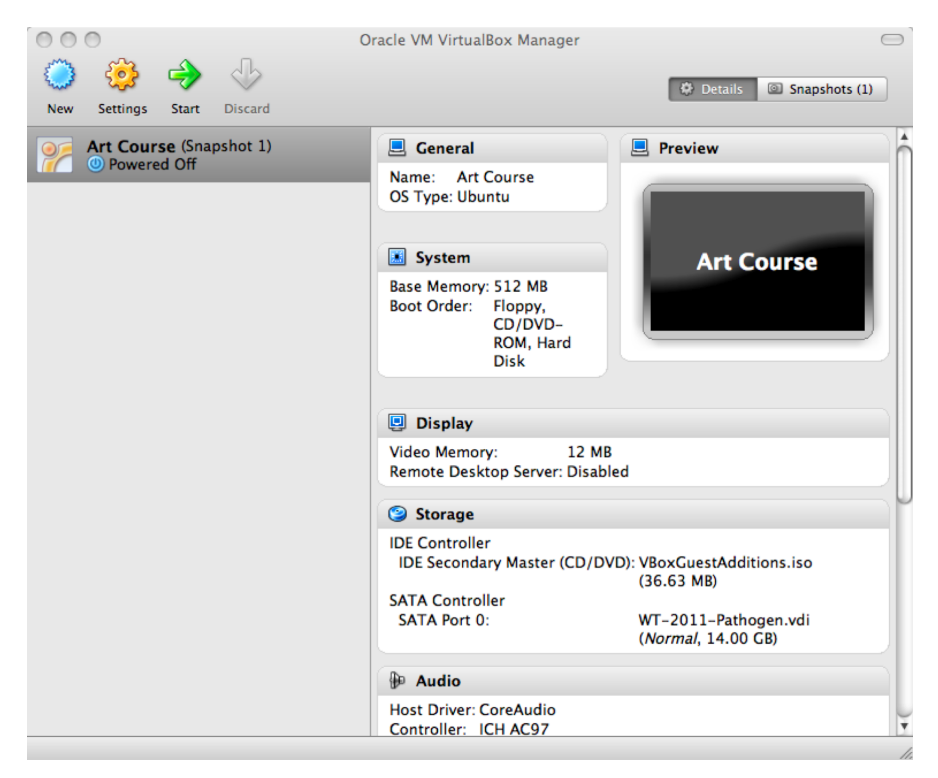

Double click on this new Artemis course power button to start the VM. It will then log you into the Ubuntu desktop.

#### Setting up a Shared Folder

This allows you to share a folder between the VM and your workstation. This means you can put files that you want to share between the operating systems in this folder.

Create a directory to share called 'VMshare' on your machine. With the VM shutdown select the 'Artemis' button in VirtualBox and click 'Settings' in the top menu bar. Go to 'Shared Folders' and select the '+' button on the right. In the 'Folder Path' select 'Other' and navigate to and select the 'VMshare' folder that you have created. Then click on 'OK'.

When the 'Artemis' VM is next started double click on the 'mount' icon in your home folder. This will open a window that you need to type the password into:

wt

It will show the contents of this folder in the /home/wt/host directory in Ubuntu.

#### A note on memory usage:

Some computing processes are very memory hungry. Should you find that your computer processes are killed without a clear reason, one aspect to check is the amount of memory allocated to the VM. The 1024MB you have allocated using this tutorial has been check and should be enough. Nonetheless, the amount of memory allocated to the VM can be changed at any time.

#### Appendix II: Artemis minimum hardware and software requirements.

Artemis and ACT will, in general, work well on any standard modern machine and with most common operating systems. It is currently used on many different varieties of UNIX and Linux systems as well as Apple Macintosh and Microsoft Windows systems.

#### **Appendix III: ACT comparison files**

ACT supports three different comparison file formats:

- 1) BLAST version 2.2.2 output: The blastall command must be run with the -m 8 flag which generates one line of information per HSP.
- 2) MegaBLAST output: ACT can also read the output of MegaBLAST, which is part of the NCBI blast distribution.
- 3) MSPcrunch output: MSPcrunch is program for UNIX and GNU/Linux systems which can post-process BLAST version 1 output into an easier to read format. ACT can only read MSPcrunch output with the -d flag.

Here is an example of an ACT readable comparison file generated by MSPcrunch -d.

1399 97.00 940 2539 sequencel.dna 1 1596 AF140550.seq 1033 93.00 9041 10501 sequencel.dna 9420 10880 AF140550.seq 828 95.00 6823 7890 sequencel.dna 7211 8276 AF140550.seq 773 94.00 2837 3841 sequencel.dna 2338 3342 AF140550.seq

The columns have the following meanings (in order): score, percent identity, match start in the query sequence, match end in the query sequence, query sequence name, subject sequence start, subject sequence end, subject sequence name.

The columns should be separated by single spaces.

## Appendix IV: Feature Keys and Qualifiers – a brief explanation of what they are and a sample of the ones we use.

**1 – Feature Keys**: They describe features with DNA coordinates and once marked, they all appear in the Artemis main window. The ones we use are:

CDS: Marks the extent of the coding sequence. RBS: Ribosomal binding site misc\_feature: Miscellaneous feature in the DNA rRNA: Ribosomal RNA repeat\_region repeat\_unit stem\_loop tRNA: Transfer RNA

2 - Qualifiers: They describe features in relation to their coordinates. Once marked they appear in the lower part of the Artemis window. They describe the feature whose coordinates appear in the 'location' part of the editing window. The ones we commonly use for annotation at the Sanger Institute are:

/**class**: Classification scheme we use "in-house" developed from Monica Riley's MultiFun assignments (see Appendix VI).

/**colour**: Also used in-house in order to differentiate between different types of genes and other features.

/gene: Descriptive gene a name, eg. ilvE, argA etc.

/label: Allows you to label a gene/feature in the main view panel.

**/note**: This qualifier allows for the inclusion of free text. This could be a description of the evidence supporting the functional prediction or other notable features/information which cannot be described using other qualifiers.

/product: The assigned possible function for the protein goes here.

**/pseudo**: Matches in different frames to consecutive segments of the same protein in the databases can be linked or joined as one and edited in one window. They are marked as pseudogenes. They are normally not functional and are considered to have been mutated.

/locus\_tag : Systematic gene number, eg SAS1670, Sty2412 etc.

The list of keys and qualifiers accepted by EMBL in sequence/annotation submission files are list at the following web page:

http://www3.ebi.ac.uk/Services/WebFeat/

## Appendix V: Generating ACT comparison files using BLAST

The following pages demonstrate how you can generate your own comparison files for ACT from a stand-alone version of the BLAST software. In Appendix X the NCBI BLAST distribution was downloading onto a PC with Windows XP. The exercises in this module are based on the Linux version of the BLAST software. Although the operating systems are different, the command lines used to run the programs are the same. One of the main differences between the two operating systems is that in Windows the BLAST program command line is run in the DOS Command Prompt window, whereas in Linux it is run from a Xterminal window.

In the exercises below you are going to download two small sequences (plasmids), and for two large sequences (whole genomes). You are then going generate files containing DNA sequences in FASTA format for these sequences, which will then be compared using two different programs from the NCBI BLAST distribution to generate ACT comparison files.

## **Exercise 1**

In this exercise you are going to download two plasmid sequences in EMBL format from the EBI genomes web page. You are then going to use Artemis to write out the DNA sequences of both plasmids in FASTA format. These two FASTA format sequences will then be compared using the blastall program from the NCBI BLAST distribution. Using blastall you can run BLASTN to identify regions of DNA-DNA similarity and write out a ACT readable comparison file. If required, blastall can also used to run other flavours of BLAST with the appropriate input files (i.e. DNA files for TBLASTX, protein files for BLASTP, and protein and DNA for BLASTX). For the purposed of generating ACT comparison files BLASTN and TBLASTX are appropriate.

In this example two relative small sequences have been chosen (<500 kb). BLAST running on a relatively modern stand alone machine can easily deal with required computations, and thus the comparison file should be produced in a matter of seconds. However as the size of the compared sequences increases the time taken to produce the output will dramatically increase. Therefore for very large sequences (several Mb) it will be impractical to run them using blastall. In **Exercise 2** you will use megablast, another program in the NCBI BLAST distribution, which is useful for comparing large sequence that are very similar.

The plasmids chosen for this comparison are the multiple drug resistance incH1 plasmid pHCM1 from the sequenced strain of *Salmonella typhi* CT18 originally isolated in 1993, and R27, another incH1 plasmid first isolated from *S. typhi* in the 1960s.

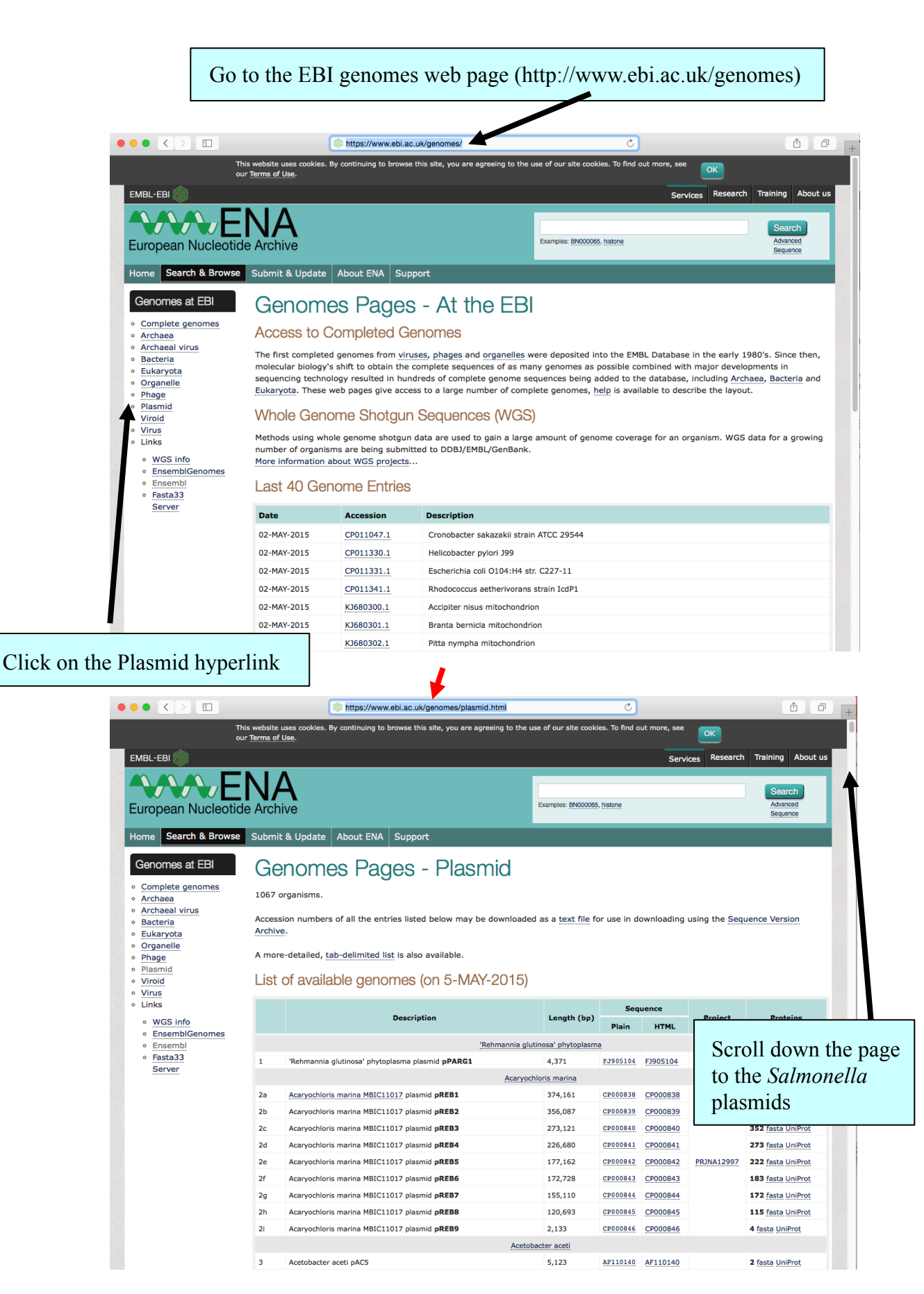

#### Downloading the S. typhi plasmid sequences

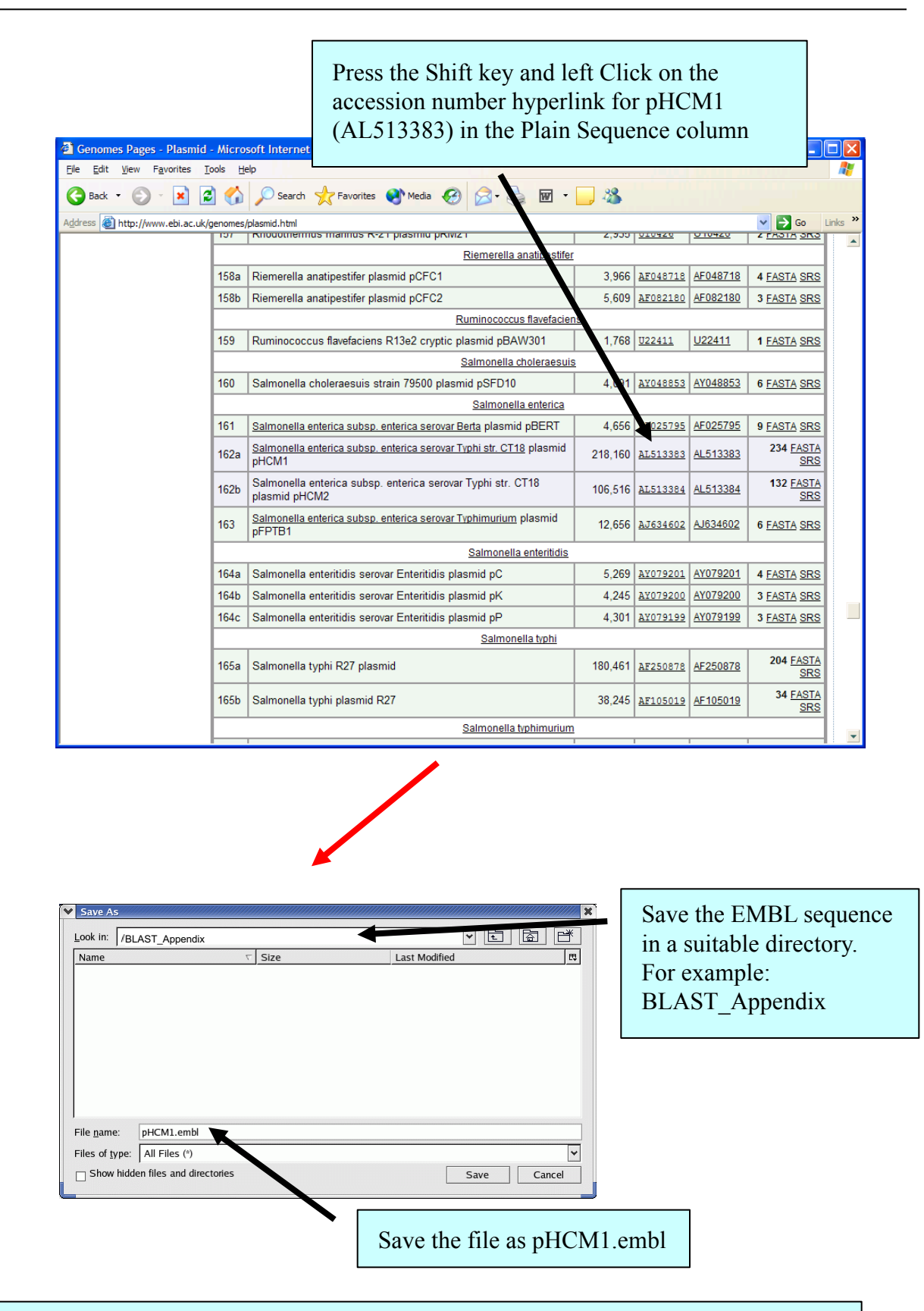

Repeat for the *Salmonella typhi* R27 plasmid (AF250878). Be careful when choosing the plasmid to download as there is also a *Salmonella typhi* plasmid R27 entry (AF105019), the one that you want is the larger of the two, 180,461 kb as opposed to 38,245 kb – make sure the accession number is correct. Save as R27.embl.

In order to run BLASTN you require two DNA sequences in FASTA format. The pHCM1 and R27 sequences previously downloaded from the EBI are EMBL format files, i.e. they contain protein coding information and the DNA sequence. In order to generate the DNA files in FASTA format, Artemis can be used as follows.

Load up the plasmid EMBL files in **Artemis** (each plasmid requires a separate Artemis window), select **Write, All Bases**, **FASTA format**.

|                                       |                                           | Artemis Entry Edit: pHCM1.embl                                                                                             |                                                                                                    |
|---------------------------------------|-------------------------------------------|----------------------------------------------------------------------------------------------------|----------------------------------------------------------------------------------------------------|
| File Entries Selec                    | t <u>V</u> iew G <u>o</u> to <u>E</u> d   | it Create Run Graph Display                                                                                                |                                                                                                    |
| Show File Manager                     |                                           |                                                                                                    |                                                                                                    |
| Read Entry Into                       |                                           | 215775215777 = complement (2.842386)                                                                                       |                                                                                                    |
| Save Default Entry                    | , #s                                      |                                                                                                    |                                                                                                    |
| Save An Entry                         |                                           |                                                                                                    |                                                                                                    |
| Save An Entry As                      |                                           |                                                                                                    |                                                                                                    |
| Save All Enclies                      | D                                         | HCM1.08                                                                                                    | 0                                                                                                    |
| Write                                 | 1600                                      | Amino Acids Of Selected Features<br>Amino Acids Of Selected Features to Oualitier 5600                                     | 6400 7200                                                                                                    |
| Clone This Window                     |                                           | PIR Database Of Selected Features                                                                                          | RBS misc feature                                                                                                    |
| Print Image Files                     | (png/jpeg)                                | Bases Of Selection                                                                                                    | HCM1.21c ICM1.22c HCM1.2                                                                                                    |
| Print Preview                         |                                           | Upstream Bases Of Selected Features                                                                                        |                                                                                                    |
| Preferences                           |                                           |                                                                                                    | M1-20c HCM1.23c Y                                                                                                    |
| Close                                 |                                           | All Bases Ray Form                                                                                                    | nat ) < >                                                                                                    |
| G D F L Q F I<br>A I F S S S          | S S R R V                                 | Codon Usage of Selected Features                                                                                           | mat 2 Y Q V C I L H<br>S T R S A S S T                                                                                                    |
| . R F S P V P<br>GGCGATTTTCTCCAGTTCCT | H R G G Y                                 | T S A S * F S R F P C E A S V * # Genbank<br>ACGTCAGCCTCCTGATTTCCAAGATTTCCTTGTGAAGCCAGCGTTTGATAAGCGATTG                    | Format V P G L H P P 1<br>CCGGAAAGCAGTACCAGGTCTGCATCCTCCAC                                                                                                    |
| CCGCTAAAAGAGGTCAAGGA                  | 20<br>GTAGCTCCGCCCAT#                     | 40<br>TGCAGTCGGAGGACTAAAAGTTCTAAAGGAACACTTCGGTCGCAAACTATTTCCCTAAC                                                          | 100<br>CCCTTTCGTCATGGTCCAGACGTAGGAGGTG/                                                                                                    |
| R N E G T G<br>. S K R W N R          | * R P P Y<br>M S A P I                    | V D A E Q N E L N G Q S A L T Q Y L S Q<br>R * G G S K * S K R T F G A N S L P I A                                         | R F A T G P R C G G S<br>P F C Y W T Q M R W I                                                                                                    |
|                                       | DLRTY                                     | TLRRIKLIEKHLWRKIFPN (                                                                                                    | <u>SSLLVLDADEV</u>                                                                                                    |
| << source                             | 1 218160                                  |                                                                                                    |                                                                                                    |
| CDS<br>RBS                            | 1 218160 c<br>536 540 c                   | HCM1.01c, possible membrane protein, len: 185 aa; unknown f<br>possible RBS                                                | unction, contains hydrophobic, 🔟                                                                                                    |
| CDS<br>CDS                            | 742 1053 c<br>1367 1690 c                 | HCM1.02c, hypothetical protein, len: 103 aa; unknown functi<br>HCM1.03c, hypothetical protein, len: 107 aa; unknown functi | on                                                                                                    |
| RBS<br>repeat_unit                    | 1697 1702 c<br>1871 1883                  | possible RBS<br>13 bp inverted repeat flanking IS1                                                                         |                                                                                                    |
| cDS repeat_unit                       | 1871 2585 c<br>1876 2346 c                | IS1<br>HCM1.04c, insB, possible IS1 transposase, len: 156 aa; high                                                         | ly similar to many from Enteroba                                                                                                    |
| CDS<br>misc_feature                   | 2265 2540 c<br>2284 2289 c                | HCM1.05c, insA, probable IS1 transposase, len: 91 aa; highl<br>possible translational frameshift site, similar to that det | y similar to many from Enterobac<br>ermined experimentally (EMBL:X52                                                                                                    |
| repeat_unit                           | 2472 2495 C<br>2573 2585 C<br>2694 2644 C | 13 bp inverted repeat flanking IS1                                                                                         | toin lone 216 and cimilar to m                                                                                                    |
| misc_feature                          | 2697 3584 c<br>3653 3656 c                | Pfam match to entry PF01544 CorA, CorA-like Mg2+ transport                                                                 | r protein, score 432.90, E-value                                                                                                    |
| RBS<br>CDS                            | 4004 4007<br>4014 4343                    | possible RBS<br>HCM1.08, hypothetical protein, len: 109 aa: similar to the                                                 | N-terminal half of SW:YIGE ECOLI                                                                                                    |
| CDS<br>RBS                            | 4363 4569 c<br>4577 4581 c                | HCM1.10c, hypothetical protein, len: 68 aa; unknown functio<br>possible RBS                                                | n The second second sec |
| C                                     |                                           |                                                                                                    |                                                                                                    |
|                                       |                                           |                                                                                                    |                                                                                                    |
|                                       |                                           |                                                                                                    |                                                                                                    |
|                                       |                                           |                                                                                                    |                                                                                                    |
|                                       |                                           | le 🖡                                                                                                    |                                                                                                    |
|                                       | V Select                                  | an output file name                                                                                                    |                                                                                                    |
|                                       | A Select                                  | an output me name                                                                                                    |                                                                                                    |
|                                       |                                           |                                                                                                    | Save the DNA sequence in                                                                                                    |
| ave In: BLA                           | SI_Appendix                               |                                                                                                    | the BLAST Appendix                                                                                                    |
| Neucost and                           |                                           |                                                                                                    |                                                                                                    |
| _]рнсмі.ешрі                          |                                           |                                                                                                    | directory                                                                                                    |
| <u>]</u> R27.embl                     |                                           |                                                                                                    |                                                                                                    |
|                                       |                                           |                                                                                                    |                                                                                                    |
|                                       |                                           |                                                                                                    |                                                                                                    |
|                                       |                                           |                                                                                                    | Save as pHCM1.dna                                                                                                    |
|                                       |                                           |                                                                                                    |                                                                                                    |
|                                       |                                           |                                                                                                    |                                                                                                    |
|                                       |                                           |                                                                                                    |                                                                                                    |
|                                       |                                           |                                                                                                    |                                                                                                    |
| ile Name: p                           | HCM1.dnal                                 |                                                                                                    |                                                                                                    |
| <u> </u>                              |                                           |                                                                                                    |                                                                                                    |
| iles of Type:                         | All Files                                 | ▼                                                                                                    |                                                                                                    |
|                                       |                                           |                                                                                                    |                                                                                                    |
|                                       |                                           | Save Cancel                                                                                                    | A1 1 (1: C D07 11                                                                                                    |
|                                       |                                           |                                                                                                    | Also do this for K2/.embl                                                                                                    |

#### **Running Blast**

There are several programs in the BLAST package that can be used for generating sequence comparison files. For a detailed description of the uses and options see the appropriate README file in the BLAST software directory (see Appendix X).

In order to generate comparison files that can be read into ACT you can use the **blastall** program running either BLASTN (DNA-DNA comparison) or TBLASTX (translated DNA-translated DNA comparison) protocols.

As an example you will run a BLASTN comparison on two relatively small sequences; the pHCM1 and R27 plasmids from *S. typhi*. In principle any DNA sequences in FASTA format can be used, although size becomes and issue when dealing with sequences such whole genomes of several Mb (see **Exercise 2** in this module). When obtaining nucleotide sequences from databases such as EMBL using a server such as SRS (http://srs.ebi.ac.uk), it is possible to specify that the sequences are in FASTA format.

To run the BLAST software you will need an Xterminal window like the one below. If you do not already have one opened, you can open a new window by clicking on the Xterminal icon on the menu bar at the bottom of your screen.

| ¥ Ter        | rminal       |              |                  |            |              | - 0 | X |
|--------------|--------------|--------------|------------------|------------|--------------|-----|---|
| <u>F</u> ile | <u>E</u> dit | <u>V</u> iew | <u>T</u> erminal | <u>G</u> o | <u>H</u> elp |     |   |
| <b>\$:</b>   |              |              |                  |            |              |     | * |
|              |              |              |                  |            |              |     |   |
|              |              |              |                  |            |              |     |   |
|              |              |              |                  |            |              |     |   |
|              |              |              |                  |            |              |     |   |
|              |              |              |                  |            |              |     | 2 |
|              |              |              |                  |            |              |     |   |
|              |              |              |                  |            |              |     |   |
|              |              |              |                  |            |              |     |   |
|              |              |              |                  |            |              |     |   |
|              |              |              |                  |            |              |     | ¥ |

Make sure you are in the appropriate directory (in this example it is BLAST\_Appendix.) You should now see both the new FASTA files for the pHCM1 and R27 sequences in the BLAST\_Appendix directory as well as their respective EMBL format files. (Hint: You can use the **pwd** command to check the present working directory, the **cd** command to change directories, and the **ls** command will list the contents of the present working directory).

When comparing sequences in BLAST, one sequence is designated as a **database** sequence, and the other the **query** sequence. Before you run BLAST you have to format one of the sequences so that BLAST recognises it as a database sequence. **formatdb** is a program that does this and comes as part of the NCBI BLAST distribution.

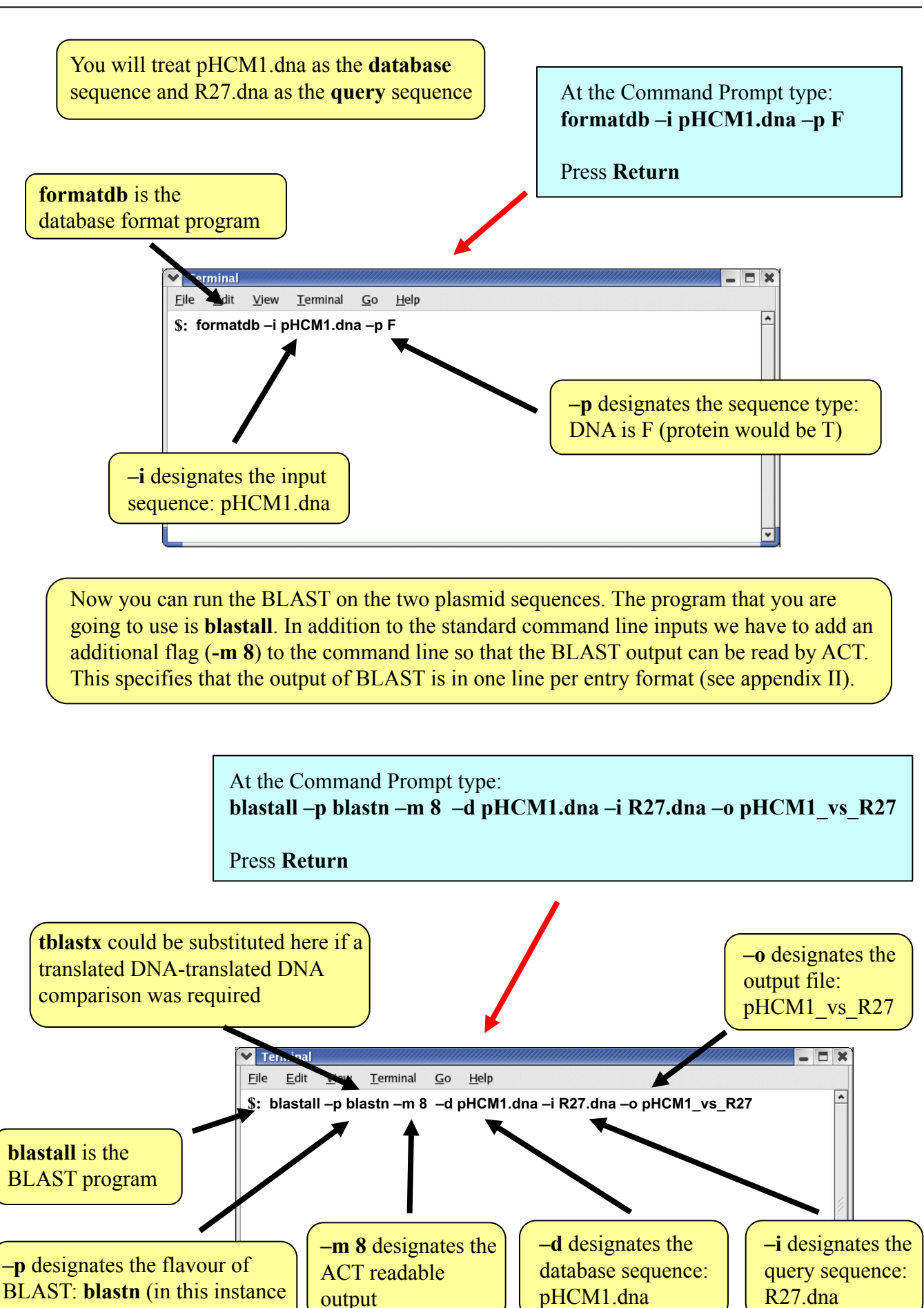

a DNA-DNA comparison)

The pHCM1\_vs\_R27 comparison file can now be read into ACT along with the pHCM1.embl and R27.embl (or pHCM1.dna and R27.dna) sequence files.

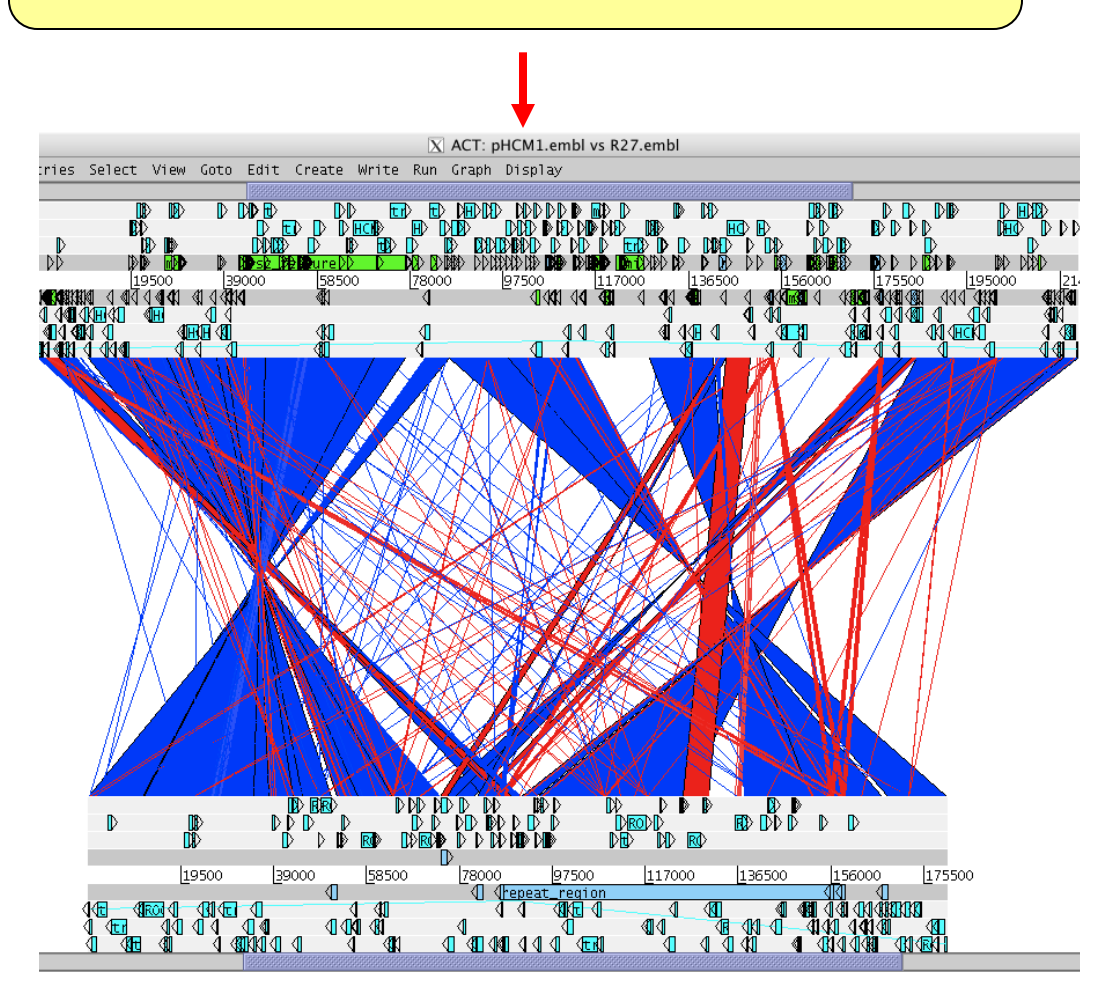

The result of the BLASTN comparison shows that there are regions of DNA shared between the plasmids; pHCM1 shares 169 kb of DNA at greater than 99% sequence identity with R27. Much of the additional DNA in the pHCM1 plasmid appears to have been inserted relative to R27 and encodes functions associated with drug resistance. What antibiotic resistance genes can you find in the pHCM1 plasmid that are not found in R27?

The two plasmids were isolated more than 20 years apart. The comparison suggests that there have been several independent acquisition events that are responsible for the multiple drug resistance seen in the more modern *S. typhi* plasmid.

## Exercise 2

In the previous exercise you used BLASTN to generate a comparison file for two relatively small sequences (>500,000 kb). In the next exercise we are going to use another program from NCBI BLAST distribution, **megablast**, that can be used for nucleotide sequence alignment searches, i.e. DNA-DNA comparisons. If you are comparing large sequences such as whole genomes of several Mb, the **blastall** program is not suitable. The BLAST algorithms will struggle with large DNA sequences and therefore the processing time to generate a comparison file will increase dramatically.

**megablast** uses a different algorithm to BLAST which is not as stringent which therefore makes the program faster. This means that it is possible to generate comparison files for genome sequences in a matter of seconds rather than minutes and hours.

There are some drawbacks to using this program. Firstly, only DNA-DNA alignments (BLASTN) can be performed using **megablast**, rather than translated DNA-DNA alignments (TBLASTX) as can be using **blastall**. Secondly as the algorithm used is not as stringent, **megablast** is suited to comparing sequences with high levels of similarity such as genomes from the same or very closely related species.

In this exercise you are going to download two *Staphylococcus aureus* genome sequences from the EBI genomes web page and use Artemis to write out the FASTA format DNA sequences for both as before in **Exercise 1**. These two FASTA format sequences will then be compared using **megablast** to identify regions of DNA-DNA similarity and write out an ACT readable comparison file.

The genomes that have been chosen for this comparison are from a hospital-acquired methicillin resistant *S. aureus* (MRSA) strain N315 (BA000018), and a community-acquired MRSA strain MW2 (BA000033).

#### Downloading the S. aureus genomic sequences

Go to the EBI genomes web page (http://www.ebi.ac.uk/genomes) as before in **Exercise 2**, and click on the **Bacteria** hyperlink

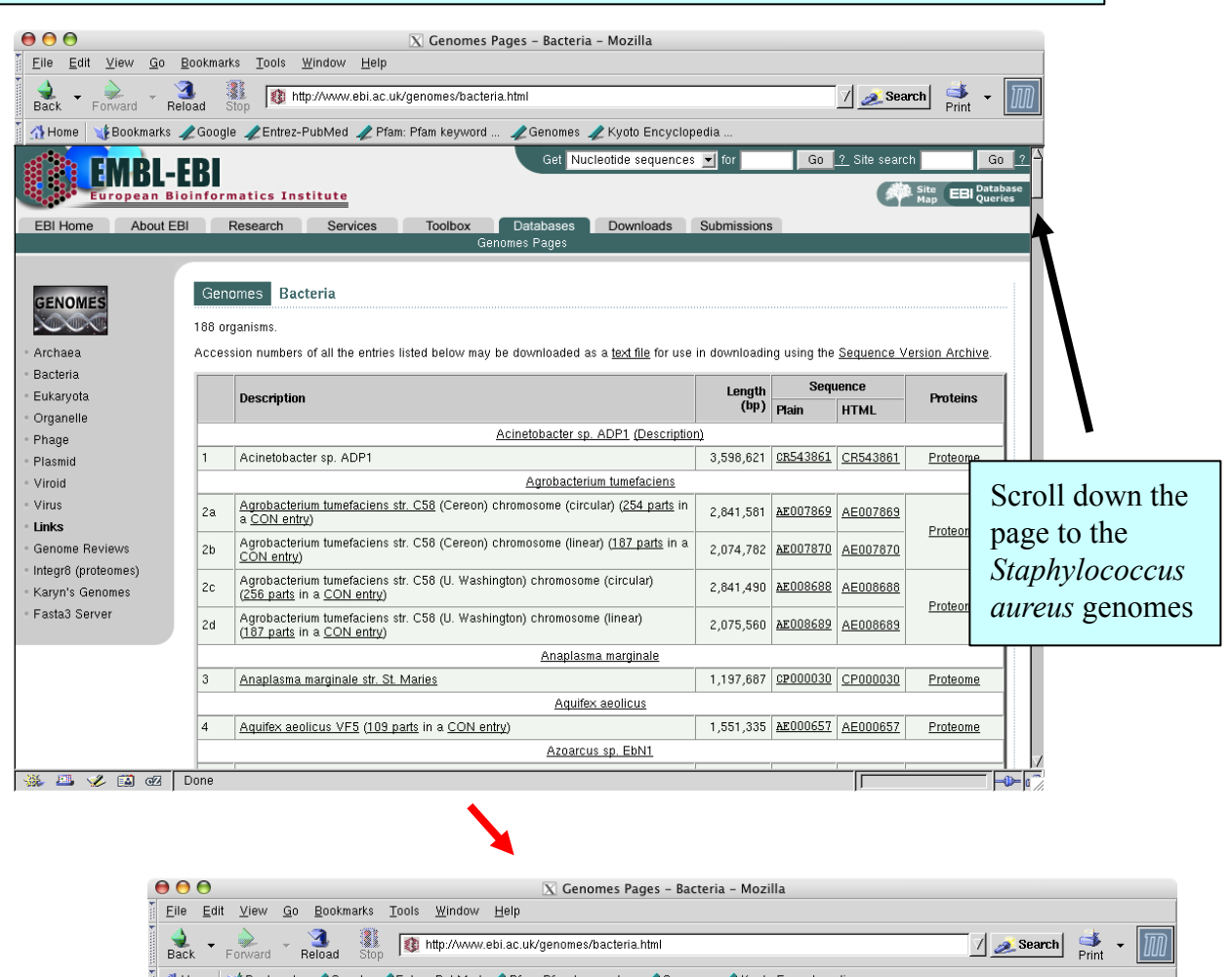

| Back - Porward - Relo           | 🔒 🗸 🗸 🎭 🖓 🤹 👔 👔 http://www.ebi.ac.uk/genomes/bacteria.html 📝 🗻 Search 👫 👻 🔟 |                                                                   |           |                 |                 |          |      |
|---------------------------------|-----------------------------------------------------------------------------|-------------------------------------------------------------------|-----------|-----------------|-----------------|----------|------|
| 👔 🚮 Home 🛛 🤰 Bookmarks 🦼        | Googl                                                                       | e 🥒 Entrez-Pub Med 🥒 Pfam: Pfam keyword 🥠 Genomes 🥠 Kyoto Encyclo | pedia     |                 |                 |          |      |
|                                 | 133                                                                         | Shewanella oneidensis MR-1 (457 parts in a CON entry)             | 4,969,803 | AE014299        | AE014299        | Proteome |      |
|                                 |                                                                             | Shigella flexneri                                                 |           |                 |                 |          |      |
|                                 | 134                                                                         | Shigella flexneri 2a str. 301                                     | 4,607,203 | AE005674        | <u>AE005674</u> | Proteome |      |
|                                 | 135                                                                         | Shigella flexneri 2a str. 2457T (16 parts in a CON entry)         | 4,599,354 | AE014073        | <u>AE014073</u> | Proteome |      |
|                                 | Silicibacter pomeroyi                                                       |                                                                   |           |                 |                 |          |      |
|                                 | 136                                                                         | Silicibacter pomeroyi DSS-3                                       | 4,109,442 | <u>CP000031</u> | CP000031        | n/a      |      |
|                                 |                                                                             | Sinorhizobium meliloti                                            |           |                 |                 |          |      |
|                                 | 137                                                                         | Sinorhizobium meliloti 1021 (12 parts in a CON entry)             | 3,654,135 | AL591688        | AL591688        | Proteome |      |
|                                 |                                                                             | Staphylococcus aureus                                             |           | -               |                 |          | _    |
|                                 | 138                                                                         | Staphylococcus aureus subsp. aureus COL                           | 2,809,422 | <u>CP000046</u> | CP000046        | n/a      |      |
|                                 | 139                                                                         | Staphylococcus aureus subsp. aureus MRSA252                       | 2,902,619 | <u>BX571856</u> | <u>BX571856</u> | Proteome |      |
|                                 | 140                                                                         | Staphylococcus aureus subsp. aureus MSSA476                       | 2,799,802 | <u>BX571857</u> | <u>BX571857</u> | Proteome | _    |
|                                 | 141                                                                         | Staphylococcus aureus subsp. aureus MW2                           | 2,820,462 | BA000033        | BA000033        | Proteome | _    |
|                                 | 142                                                                         | Staphylococcus aureus subsp. aureus Mu50                          | 2,878,529 | BA000017        | BA000017        | Proteome | _    |
|                                 | 143                                                                         | Staphylococcus aureus subsp. aureus N315                          | 2.814     | BA000018        | BA000018        | Proteome |      |
| D (1 C1 C1 11 C                 | _                                                                           | Staphylococcus of seminals                                        |           |                 |                 |          | -11  |
| Press the Shift key and left    | t 4                                                                         | Staphylococcus epidermidis ATCC 12228.0 June in a CON entry)      | 2,499,279 | AE015929        | AE015929        | Proteome | _    |
| Click on the S <i>aureus</i>    | 5                                                                           | Staphylococcus epideumais RP62A                                   | 2,616,530 | <u>CPUUUU29</u> | <u>CP000029</u> | n/a      | _    |
|                                 | _                                                                           | Streptococcus agalactiae                                          | [         |                 |                 |          | -11  |
| N315 accession number           | 6                                                                           | Streptococcus agalactiae 2603V/R (100 parts in a CON entry)       | 2,160,267 | AE009948        | <u>AE009948</u> | Proteome | _    |
| hyperlink $(B \land 000018)$ in | 7                                                                           | Streptococcus agalactiae NEM316 (14 parts in a CON entry)         | 2,211,485 | AL732656        | AL732656        | Proteome | -1 1 |
| hypernik (D/1000010) iii        |                                                                             | Streptococcus mutans                                              |           |                 |                 |          | -11  |
| the Plain Sequence column       | 1 🖁                                                                         | Streptococcus mutans UA159 (185 parts in a CON entry)             | 2,030,921 | AE014133        | AEU14133        | Proteome | - 1  |
| 1                               |                                                                             | Streptococcus pneumoniae                                          | 0.000.045 | 1002012         | 45007047        |          | _    |
|                                 | 19                                                                          | Streptococcus pneumoniae Hb (164 parts in a CON entry)            | 2,038,615 | AE007317        | AEUU/317        | Proteome |      |
|                                 | 150                                                                         | Streptococcus pneumoniae IIGH4 (194 parts in a CON entry)         | 2,160,837 | AE005672        | AE005672        | Proteome |      |
|                                 |                                                                             |                                                                   |           |                 |                 |          | L D  |

| Save As                                                                               |                                                                                                    |                                                                                                    | Save the EMBL sequence<br>in a suitable directory. |
|---------------------------------------------------------------------------------------|----------------------------------------------------------------------------------------------------|----------------------------------------------------------------------------------------------------|----------------------------------------------------|
| Name<br>pHCM1.dna<br>pHCM1.dna.nhr<br>pHCM1.dna.nsq<br>pHCM1.dna.nsq<br>pHCM1_vs_pR27 | <ul> <li>✓ Size</li> <li>221807</li> <li>72</li> <li>88</li> <li>54542</li> <li>604646</li> <li>16313</li> <li>103130</li> </ul> | Last Modified         PI           01/22/2004 10:44:21 AM         01/22/2004 10:44:25 AM           01/22/2004 10:44:25 AM         01/22/2004 10:44:25 AM           01/22/2004 10:44:25 AM         01/22/2004 10:44:25 AM           01/22/2004 10:44:25 AM         01/22/2004 10:44:25 AM           01/22/2004 10:44:25 AM         01/22/2004 10:44:25 AM           01/22/2004 10:44:25 AM         01/22/2004 10:44:25 AM           01/22/2004 10:44:26 AM         01/22/2004 10:44:26 AM | BLAST_Appendix                                     |
| File name: N315.embl                                                                  | 469177                                                                                                    | 01/22/2004 10:44:12 AM                                                                                                    |                                                    |
| ☐ Show hidden files and directories                                                   | Save                                                                                                    | the file as N315.embl                                                                                                    |                                                    |

Repeat for the *S. aureus* MW2 genome (BA000033). Be careful when choosing the genome to download as there is another *S. aureus* genome entry for strain Mu50 (BA000017). Save as MW2.embl.

Generate DNA files in FASTA format using Artemis for both the genome sequences as previously done in exercise 1.

(Hint: In Artemis (each genome requires a separate Artemis window), select Write, Write All Bases, FASTA format).

Save the DNA sequences as N315.dna and MW2.dna for the respective genomes.

#### **Running Blast**

In the previous exercise you used the **blastall** program to run BLASTN on two plasmid sequences. As the genome sequences are larger (~2.8 Mb) you are going to run **megablast**, another program from the NCBI BLAST distribution that can generate comparison files in a format that ACT can read (see Appendix II). For a detailed description of the uses and options in **megablast** see the megablast README file in the BLAST software directory (Appendix X).

As before you will run the program from the command line in an Xterminal window.

Like BLAST, **megablast** requires that one sequence is designated as a **database** sequence and the other the **query** sequence. Therefore one of the sequences has to be formatted so that Blast recognises it as a database sequence. This can be done as before using **formatdb**.

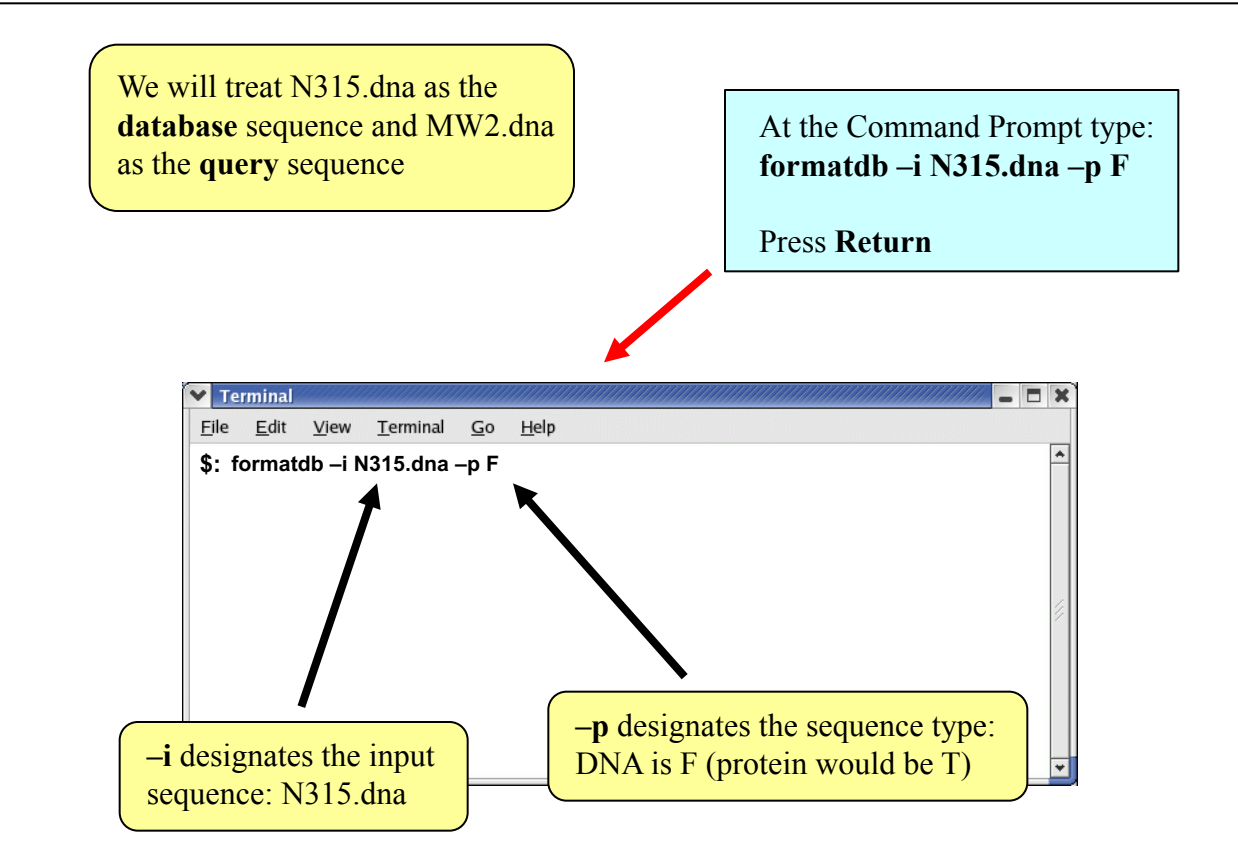

Now we can run the **megablast** on the two MRSA genome sequences. The default output format is one line per entry that ACT can read, therefore there is no need to add an additional flag (i.e. -m 8) to the command line (see appendix II).

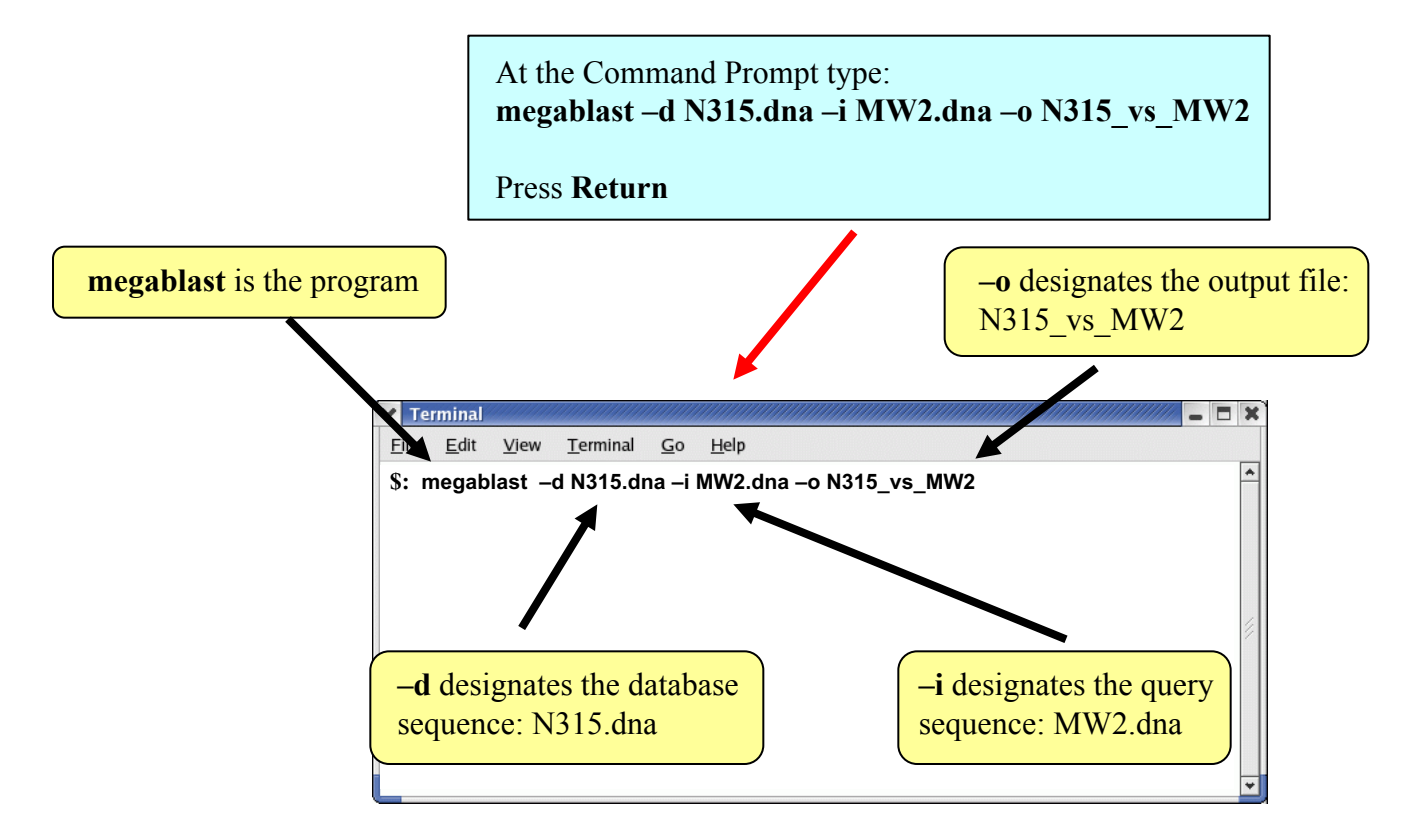

The N315\_vs\_MW2 comparison file can now be read into ACT along with the N315.embl and MW2.embl (or N315.dna and MW2.dna) sequence files.

|          | : N315.eml | l vs MW2. | embl         |        |      |              |       | ,,,,,,,,,,,,,,,,,,,,,,,,,,,,,,,,,,,,,,, |               |       |              |            |                |        |      |        |       |         |       |                       | 1 × |
|----------|------------|-----------|--------------|--------|------|--------------|-------|-----------------------------------------|---------------|-------|--------------|------------|----------------|--------|------|--------|-------|---------|-------|-----------------------|-----|
| File     | Entries    | Select    | View         | Goto   | Edit | Create       | Write | Run                                     | Graph         | Displ | ıy           |            |                |        |      |        |       |         |       |                       | 103 |
| 15.11.21 |            | aA )      | <u>an</u> 15 |        |      |              |       |                                         | utH           | serS  |              | SA001      | 57001<br>57001 |        | dnaC | pura 1 |       | icEvicK | SAC   | 019 8300              |     |
|          |            | 22        | :00          | 4400   |      | <u>6</u> 600 | 8800  |                                         | <u>1</u> 1000 | 13200 | 15           | 400        | <u>17600</u>   | 19800  | 22   | 2000   | 24200 | )       | 26400 | 28600                 |     |
|          | ųΩ,        |           |              |        | With |              |       | 5A001                                   |               |       | h dingi      |            |                |        |      |        |       | W VIL   |       |                       |     |
|          |            |           |              |        |      |              |       |                                         |               |       | 1            |            |                |        |      |        |       |         |       |                       |     |
|          |            |           |              |        |      |              |       |                                         |               |       |              |            |                |        |      |        |       |         |       |                       |     |
|          |            |           |              |        |      |              |       |                                         |               |       |              |            |                |        |      |        |       |         |       |                       |     |
|          |            |           |              |        |      |              |       |                                         |               |       |              |            |                |        |      |        |       |         |       |                       |     |
|          |            |           |              |        |      |              |       |                                         |               |       |              |            |                |        |      |        |       |         |       |                       |     |
|          |            |           |              |        |      |              |       |                                         |               |       |              |            |                |        |      |        |       |         |       |                       |     |
|          |            |           |              |        |      |              |       |                                         |               |       |              |            |                |        |      |        |       |         |       |                       |     |
|          |            |           |              |        |      |              |       |                                         |               |       |              |            |                |        |      |        |       |         |       |                       |     |
|          |            |           |              |        |      |              |       |                                         |               |       |              |            |                |        |      |        |       |         |       |                       |     |
|          |            |           |              |        |      |              |       |                                         |               |       |              |            |                |        |      |        |       |         |       |                       |     |
|          |            |           |              |        |      |              |       |                                         |               |       |              |            |                |        |      |        |       |         |       |                       |     |
|          |            |           |              |        |      |              |       |                                         |               |       |              |            |                |        |      |        |       |         |       |                       |     |
|          |            |           |              |        |      |              |       |                                         |               |       |              |            |                |        |      |        |       |         |       |                       |     |
|          |            |           |              |        |      |              |       |                                         |               |       |              |            |                |        |      |        |       |         |       |                       |     |
| LOCKED   |            |           |              |        |      |              |       |                                         |               |       |              | i manna Si |                |        | Seal |        |       |         |       | THE REAL PROPERTY AND | 7   |
|          |            |           | an i         | ecF av | тB   | qyrà         |       |                                         | NUTH          | serS  | 970<br>10970 |            | <u>2000</u>    |        |      | purA   |       | icEvicK |       |                       | Ċ   |
|          | 1.0.0      | 22        | :00          | 4400   |      | <u>6</u> 600 | 8800  | w00 I                                   | 11000         | 13200 | 15           | 400        | 17600          | [19800 | 2:   | 2000   | 24200 |         | 26400 | 28600                 |     |
|          | 007        |           |              |        |      |              |       |                                         |               |       |              |            |                |        |      |        |       |         |       | oo ma                 |     |

A comparison of the N315 and MW2 genomes in ACT using the **megablast** comparison reveals a high level of synteny (conserved gene order). This is perhaps not unsurprising as both genomes belong to strains of the same species. Using results of comparisons like these it is possible to identify genomic differences that may contribute to the biology of the bacteria and also investigate mechanisms of evolution.

Both N315 and MW2 are MRSA, however N315 is associated with disease in hospitals, and MW2 causes disease in the community and is more invasive. Scroll rightward in both genomes to find the first large region of difference. Examine the annotation for the genes in these regions. What are the encoded functions associated with these regions? What significance does this have for the evolution of methicillin resistance in these two *S. aureus* strains from clinically distinct origins?

## **Appendix VI – Generating Artemis comparison files using WebACT**

## **Introduction**

If you do not have access to BLAST software running on a local computer, there is a web resource WebACT (Appendix VII for the URL) that can be used for generating ACT comparison files. WebACT allows you to cut and paste, or upload, your own sequences, and generate ACT readable BLASTN or TBLASTX comparison files. WebACT also has a large selection of recomputed comparison files for bacterial genomes, which can be downloaded along with the EMBL sequence entries and viewed in ACT.

For the purposes of this exercise we are going to focus on the Gram-negative bacterial pathogens *Burkholderia pseudomallei* and *Burkholderia mallei*. Both of these organisms are category B bio-threat agents and cause the diseases Melioidosis and Glanders respectively. The two species are closely related (DNA-DNA identity is >99%, multi locus sequence typing (MLST) predicts that *B. mallei* is a clone of *B. pseudomallei*), however they differ markedly in the environmental niches that they occupy.

*B. pseudomallei* is found in S.E. Asia and northern Australia, and is prevalent in the soil in Melioidosis endemic areas. Inhalation, or direct contact with cuts or breaks in the skin, by soil-borne *B. pseudomallei* is the cause of Melioidosis in humans and higher mammals. In contrast, *B. mallei* is a zoonotic pathogen that is host restricted to horses and cannot be isolated from the environment. Comparative genomic analysis has provided insights into evolution of these two pathogens and the genetic basis for ecological and pathological differences of these two pathogens.

The genomes of these two organisms both consist of two circular chromosomes. Comparisons of the genomes reveals that the genome of *B. pseudomallei* is  $\sim$ 1.31 Mb larger than that of *B. mallei*; 16% of chromosome 1, and 32% of chromosome 2, are unique in *B. pseudomallei* with respect to *B. mallei*.

## Aim

You are going to use a web resource, WebACT, to generate a comparison file of the smaller chromosomes of *B. pseudomallei* and *B. mallei*. From the WebACT site you will download a pre-computed ACT comparison comparison file, along with the appropriate EMBL sequence and annotation files, which you will then open in ACT. Using this comparison you can then investigate some of the the genotypic differences that differentiate these closely related pathogens, and look for the basis of structural differences in these chromosomes. We have not provided files for this exercise - you are on your own.

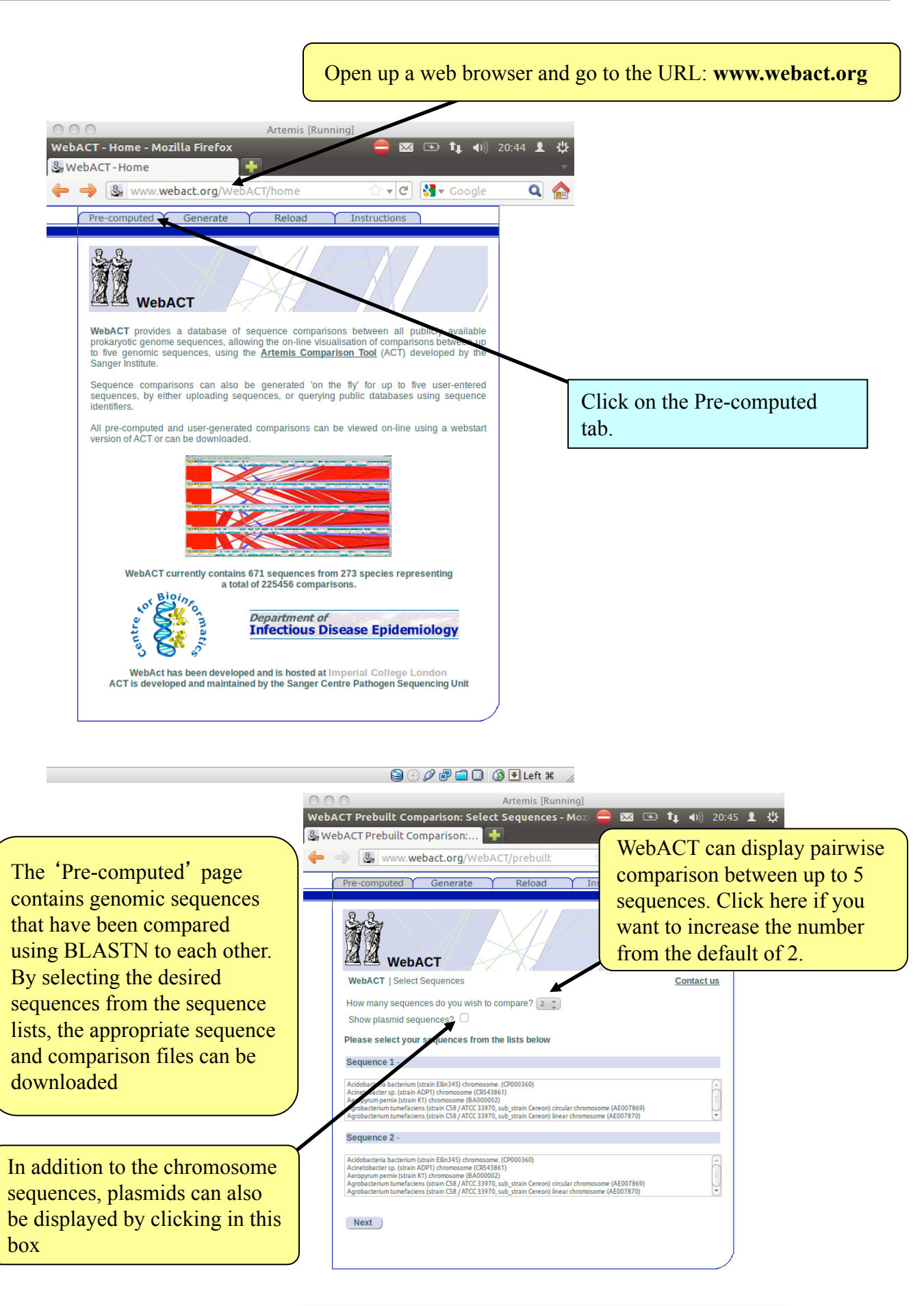

| are going to con                                                                                                    | npare the smaller chromoson                                                                                                    | nes of <i>B. ps</i>                          | eudomallei and B. mallei.                                                                                               |
|----------------------------------------------------------------------------------------------------|----------------------------------------------------------------------------------------------------|----------------------------------------------|----------------------------------------------------------------------------------------------------|
| WebACT Prebuilt Com                                                                                                    | Artemis [Running]<br>arison: Select Sequences - Moz 😑 🖂 (<br>parison:                                                                                                    | <b>ॼ 1₁  ।</b> )) 20:5                       | 50 <b>±</b> +\$}                                                                                                    |
| Pre-computed       Pre-computed       WebACT   Select S       How many sequence                                                                                        | act.org/WebACT/prebuilt $rac{1}{2} 	extbf{v} 	extbf{C}$<br>Generate Reload Instructions<br>CT<br>equences<br>s do you wish to compare? 2                                                                                                    | Contact as                                   | In the <b>Sequence 1</b> list select<br><i>Burkholderia pseudomallei</i><br>chromosome 2 (accession<br>number BX571966) |
| Show plasmid sequ<br>Please select your s<br>Sequence 1 -<br>Burkholderia speudomallei<br>Burkholderia sp. (strain ATC<br>Burkholderia sp. (strain ATC                 | equences from the lists below train K96243) chromosome 1 (BX571965) train K96243) chromosome 2 (BX571965) T766 / NCB 9086 / R18194 / 333) / 383) chromosome 1. (CP000151) 17760 / NCB 9086 / R18194 / 383) / 383) chromosome 2. (CP000152) 17760 / NCB 9086 / R18194 / 383) / 383) chromosome 3. (CP000150) | (III)                                        | In the <b>Sequence 2</b> list select<br><i>Burkholderia mallei</i><br>chromosome 2 (accession<br>number CP000011)       |
| Sequence 2 -<br>Burkholderia cenocepacia (<br>Burkholderia cenocepacia (<br>Burkholderia mallei (strain /<br>Burkholderia mallei (strain)<br>Burkholderia pseudomallei | rain AU 1054) chromosome 2. (CP000379)<br>rain AU 1054) chromosome 3. (CP000380)<br>CC 23344) chromosome 1. (CP00010)<br>CC 23344) chromosome 2. (CP00011)<br>train 1710b) chromosome L (CP000124)                                                                                                    |                                              |                                                                                                    |
| Next                                                                                                    |                                                                                                    |                                              | Once you have selected the sequences click the <b>Next</b> buttor                                                       |
| ♥ ♥ ♥ ♥ ♥ ♥ ♥ ♥ ♥ ♥ ♥ ♥ ♥ ♥ ♥ ♥ ♥ ♥ ♥                                                                                                    | Artemis [Running]<br>arison: Select Regions - Mozilla 😑 🖂 (<br>parison: 🕂<br>act.org/WebACT/prebuilt 🖧 🗸 C)                                                                                                    | ⊘ 🖓 💼 🔯 🔇 💽<br>亚 11, (4)) 20:5<br>🕄 ▼ Google | ] Left # //                                                                                                    |
| Pre-computed                                                                                                    | Generate Y Reload Y Instructions                                                                                                    |                                              |                                                                                                    |
| Sa Sa                                                                                                    |                                                                                                    |                                              | this window you can specify                                                                                             |

| WebACT Prebuilt Comparison:<br>→ → & www.webact.org/WebACT/prebuilt ☆ ▼ C & ▼ C & ★ Goo                                                                                                    | gle Q 🏠                                                                                                    |
|----------------------------------------------------------------------------------------------------|----------------------------------------------------------------------------------------------------|
| Pre-computed       Generate       Reload       Instructions         WebACT       WebACT       WebACT       Conta         WebACT   Select Sequences   Select Region       Conta         Do you wish to       Set the same range for all sequences?       Set a different range for each sequence?         Select the sequence range to display       2 sequences calculated | In this window you can specify<br>the regions in the selected<br>sequences to generate the<br>comparison over. It is possible to<br>query the sequences on gene name<br>or coordinates. The default setting<br>is for the whole sequence, and this<br>is what we want for this exercise |
| Full sequence     gene name - Browse and 50000 by flanking sequence.     From: 1 To: 100000                                                                                                    | as you are going to compare the<br>whole chromosomes.                                                                                                    |
| Back Next                                                                                                    |                                                                                                    |

| 🔿 🔿 Artemis [Running]<br>26ACT: Results - Mozilla Firefox 🤤 🖂 🖘 🏚 🐠                                                                                                    | )) 20:55 👤 🔱                                                                                                    |
|----------------------------------------------------------------------------------------------------|----------------------------------------------------------------------------------------------------|
| WebACT: Results                                                                                                    |                                                                                                    |
| Pre-computed Generate Reload Instructions                                                                                                    |                                                                                                    |
|                                                                                                    |                                                                                                    |
| WebACT     WebACT   Select Sequences   Select Region   Results     Results     Overview of Selection (Mouse over for sequence details)     EX571966   CP000011     View Comparison -   Open overview in separate window:     Show hits outside selected sequence    Show hits outside selected sequence   Select e-value cut-off:   If your browser asks you either Open or Save a .jnlp file, select 'Open' to view the comparison                                                                                                    | In the <b>Overview of Selection</b><br>you can see a schematic<br>representation of the relative<br>size of the two sequence that<br>have been chosen to be<br>compared.<br>The Expect (E) value cut-or<br>can be changed in this box.<br>The default value is 0.01, be<br>the range is from 10.0 to<br>0.0001.                                                                                                    |
|                                                                                                    | Click the <b>Download files</b> button                                                                                                    |
| Back<br>In addition to downloading the<br>also possible to view the comp<br>This will run locally on your r                                                                                                    | e comparison files and sequence file it is<br>parison in a webstart version of ACT.<br>machine and does not require ACT to be                                                                                                    |
| Back<br>In addition to downloading the<br>also possible to view the comp<br>This will run locally on your r<br>previously loaded, as a websta<br>the download. You are not goi                                                                                                    | e comparison files and sequence file it is<br>parison in a webstart version of ACT.<br>machine and does not require ACT to be<br>art version of ACT will be included in<br>ing to use this option in this exercise.                                                                                                    |
| Back<br>In addition to downloading the<br>also possible to view the comp<br>This will run locally on your r<br>previously loaded, as a websta<br>the download. You are not goi<br>The comparison file and sequences files will contain<br>downloading the folder is zipped.                                                                                                    | e comparison files and sequence file it is<br>parison in a webstart version of ACT.<br>machine and does not require ACT to be<br>art version of ACT will be included in<br>ing to use this option in this exercise.                                                                                                    |
| Back<br>In addition to downloading the<br>also possible to view the comp<br>This will run locally on your r<br>previously loaded, as a websta<br>the download. You are not goi<br>The comparison file and sequences files will contain<br>downloading the folder is zipped.                                                                                                    | e comparison files and sequence file it is<br>parison in a webstart version of ACT.<br>machine and does not require ACT to be<br>art version of ACT will be included in<br>ing to use this option in this exercise.                                                                                                    |
| Back In addition to downloading the<br>also possible to view the comp<br>This will run locally on your r<br>previously loaded, as a websta<br>the download. You are not goi<br>The comparison file and sequences files will contain<br>downloading the folder is zipped.                                                                                                    | e comparison files and sequence file it is<br>parison in a webstart version of ACT.<br>machine and does not require ACT to be<br>art version of ACT will be included in<br>ing to use this option in this exercise.                                                                                                    |
| Back       In addition to downloading the also possible to view the comp         This will run locally on your r       previously loaded, as a websta the download. You are not goi         The comparison file and sequences files will contat downloading the folder is zipped.         Image: Image: Image | e comparison files and sequence file it is<br>parison in a webstart version of ACT.<br>machine and does not require ACT to be<br>art version of ACT will be included in<br>ing to use this option in this exercise.<br>ined in a folder. For the ease of<br>In the filename box you can type<br>the file name of the zip file<br>containing the sequence and<br>comparison files. For this<br>exercise call the file:<br>Burk_chr2_comp.zip |
| Back<br>In addition to downloading the<br>also possible to view the comp<br>This will run locally on your r<br>previously loaded, as a websta<br>the download. You are not goi<br>The comparison file and sequences files will contain<br>downloading the folder is zipped.<br>WebACT: Download - Mozilla Firefox<br>WebACT: Download - Mozilla Firefox<br>WebACT: Comparison<br>Download files -<br>Enter filename: Burk_chr2_complzip<br>Include data for offline use: Cose                                                                                                    | e comparison files and sequence file it is<br>parison in a webstart version of ACT.<br>machine and does not require ACT to be<br>art version of ACT will be included in<br>ing to use this option in this exercise.<br>ined in a folder. For the ease of<br>In the filename box you can type<br>the file name of the zip file<br>containing the sequence and<br>comparison files. For this<br>exercise call the file:<br>Burk_chr2_comp.zip |
| Back<br>In addition to downloading the<br>also possible to view the comp<br>This will run locally on your r<br>previously loaded, as a websta<br>the download. You are not goi<br>The comparison file and sequences files will contar<br>downloading the folder is zipped.<br>WebACT: Download - Mozilla Firefox<br>WebACT: Download - Mozilla Firefox<br>WebACT: Comparison<br>WebACT<br>WebACT<br>WebACT<br>WebACT<br>Comparison<br>Download files<br>Enter filename: Burk_chr2_complaip<br>Include data for offline use: Cose                                                                                                    | e comparison files and sequence file it is<br>parison in a webstart version of ACT.<br>machine and does not require ACT to be<br>art version of ACT will be included in<br>ing to use this option in this exercise.<br>ined in a folder. For the ease of<br>In the filename box you can type<br>the file name of the zip file<br>containing the sequence and<br>comparison files. For this<br>exercise call the file:<br>Burk_chr2_comp.zip |
| Back In addition to downloading the also possible to view the comparison file and sequences files will contain the download. You are not goin The comparison file and sequences files will contain the downloading the folder is zipped. WebACT: Download - Mozilla Firefox WebACT: Download - Mozilla Firefox WebACT: VebACT/download?CGISESSID=99e470e44654f2d8363d2892991 WebACT Comparison Download files Enter filename: Burk_chr2_complaip Include data for offline use: Cose                                                                                                    | e comparison files and sequence file it is<br>parison in a webstart version of ACT.<br>machine and does not require ACT to be<br>art version of ACT will be included in<br>ing to use this option in this exercise.<br>ined in a folder. For the ease of<br>In the filename box you can type<br>the file name of the zip file<br>containing the sequence and<br>comparison files. For this<br>exercise call the file:<br>Burk_chr2_comp.zip |

| Image: Second state of the second state of the second s               |                                                                                                    |
|----------------------------------------------------------------------------------------------------|----------------------------------------------------------------------------------------------------|
| WebACT         WebACT - Download         The download of your data should begin shortly         If the download does not start automatically, click this link.         You can upload this session again at a later date by selecting the Upload' tab         Close         Opening Burk_chr2_comp.zip         You have chosen to open         Burk_chr2_comp.zip         which is a: Zip archive<br>from: http://www.webact.org         What should Firefox do with this file?         Open with         Archive Limitiger (default)                                                                                                    | You may get a window<br>appearing asking you what<br>Firefox should do with the<br>Burk_chr2comp.zip file?<br>Save the file to disk.                                                                                                    |
| <ul> <li>Do this <u>a</u>utomatically for files like this from now on.</li> </ul>                                                                                                    |                                                                                                    |
| Cancel                                                                                                    |                                                                                                    |
| Image: Second second second | Burk_chr2_comp.zip should now be in the <b>Downloads</b> directory                                                                                                    |
|                                                                                                    | To unzip the file, double click with the left mouse button on the file name                                                                                                    |
| Clear List Search Q                                                                                                    | Click the <b>Extract</b> button                                                                                                    |
| ⊘⊙ © Burk_chr2_comp.zip<br>Den ▼ 📫 Extract < 📅 🙀 🕺                                                                                                    |                                                                                                    |
| ← Back → ↑ ☆ Location: →/<br>Name • Size Type Date Modified<br>Comparison1 BX571966 vs C 28.5 kB unknown 13 November 2011                                                                                                    | a location to extract the files to, such as <b>Desktop</b>                                                                                                    |
| README.txt       413 bytes       plain text d       13 November 2011         sequence1_BX571966.embl       7.2 MB       unknown       13 November 2011         sequence2_CP000011.embl       6.0 MB       unknown       13 November 2011         session.webact       800 bytes       unknown       13 November 2011         WebACT_comparison.jnlp       1.2 kB       JNLP file       13 November 2011         Places       Search         Search       Search         File Syst       File Syst                                                                                                    | wt Desktop<br>Create Folder<br>Size Modified<br>ACT.desktop<br>Size Modified<br>ACT.desktop<br>Comparison1 BX571966 vs CP000011<br>README.txt<br>Main Stripe6 vs CP000011<br>Sequence1_BX571966.embl<br>Comparison1<br>Sequence1_BX571966.embl<br>Comparison2<br>Comparison2<br>Comparis |
| 6 objects (13.3 MB)                                                                                                    | a session.webact 800 bytes 21:04<br>WebACT_Comparison.jnlp 1.2 kB 21:04                                                                                                    |
| The files contained in the unzipped<br>directory should include:<br>comparison1_BX571966_vs_CP0000<br>11, sequence1_BX571966.embl and<br>sequence2_CP000011.embl. These are<br>the ACT comparison file and the <i>B</i> .<br><i>pseudomalllei</i> and <i>B. mallei</i>                                                                                                    | ds Actions Actions Star Structure existing files Do not extract older files Cancel Extract                                                                                                    |
| chromosome 2 EMBL annotation and sequence files respectively.                                                                                                    | Click the <b>Extract</b> button                                                                                                    |

Open up ACT, and load up the comparison (comparison1\_BX571966\_vs\_CP000011) along with the two EMBL sequence and annotation files (sequence1\_BX571966.embl and sequence2\_CP000011.embl). If you get a warnings window asking if you want to read warning, click **No**.

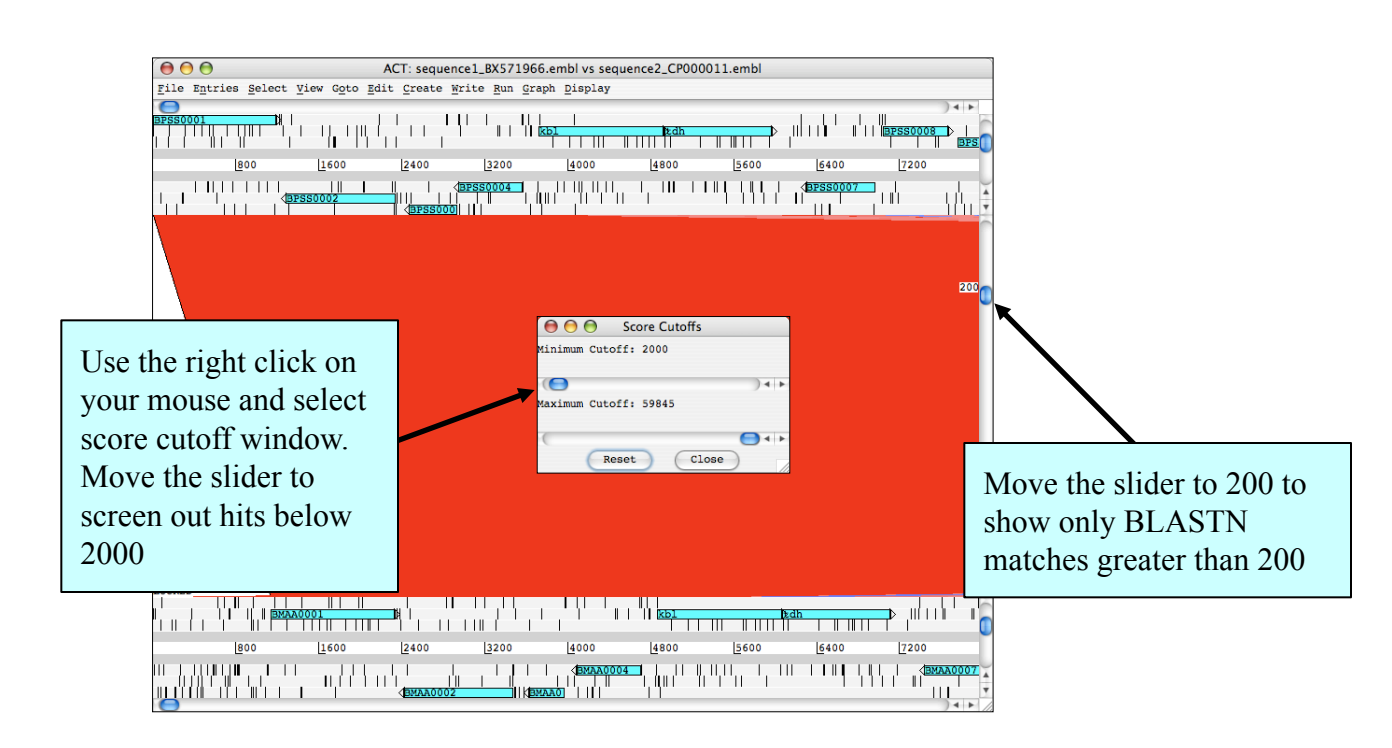

Now remove the stop codons for both entries, and then zoom out you will see the overall conservation of the structure of the small chromosomes is poor.

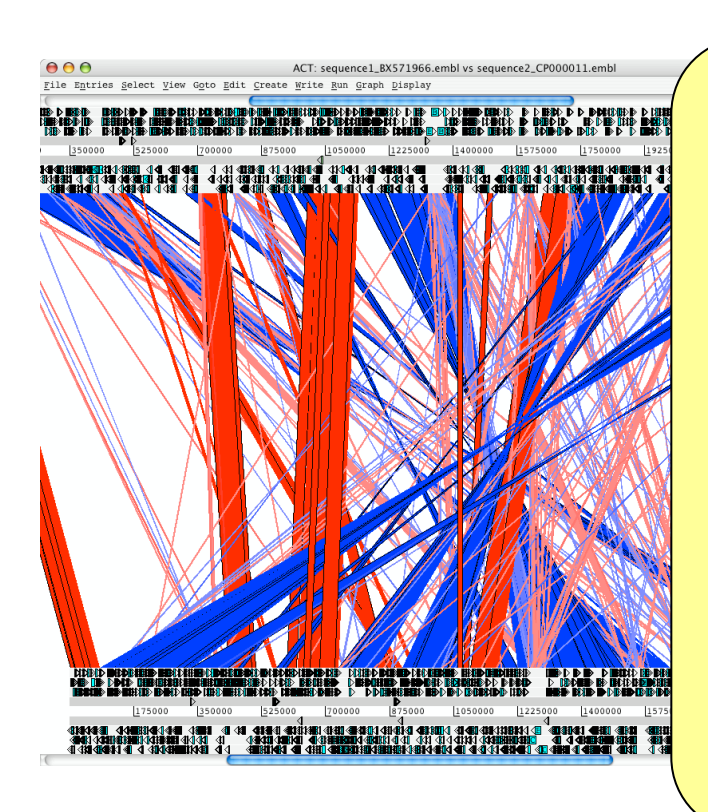

If you were to look at the comparison for the large chromosomes you would see a similar picture. The lack of conservation is the result of intra-chromosomal rearrangements. What do you think caused this? Zoom into the regions on the edge of the rearranged matches and look at the annotation in the *B. mallei* chromosome.

What is the function of the CDSs consistently found in these regions. Are there matches in the *B. pseudomallei* chromosome?

Try selecting CDSs in *B. pseudomallei* that match these regions and look how many matches there are in *B. mallei*. Are these regions repeated throughout the chromosome?

If you have time, you may want to generate, and view in ACT, comparisons for your own sequences. If you do not have any loaded on your workshop computer, why not try and download some. Sequence in various formats can be cut and pasted, or up loaded onto the WebACT site. In addition, if you know the accession number of the sequence that you want to compare, you can use that. As the web site will have to run BLAST to generate your comparison file, you may want to limit the size of the sequence that you submit for this exercise to <100 kb. The the web site can handle larger sequences, but it will just take longer.

| 000                                                                                                    | Artemis [Running]                               |                                             |
|----------------------------------------------------------------------------------------------------|-------------------------------------------------|---------------------------------------------|
| WebACT: Enter Query - Mozilla Firefox                                                                                      |                                                 | Clicking on the<br>'Generate' tab will take |
| Pre-computed Generate Seload                                                                                               | 1 Instructions                                  | you to this page                            |
|                                                                                                    |                                                 |                                             |
| инераст<br>Маралария и странование и странование и странование и странование и странование и странование и странование и с | N                                               | lumber of sequences to compare              |
| WebACT   Enter Query                                                                                                    |                                                 | Contact us                                  |
| How many sequences to you wish to compare?                                                                                 |                                                 | Cut and paste sequence                      |
| e-mail address:                                                                                                    |                                                 | Cut and paste sequence                      |
| For each sequence below, please either paste a se<br>number i.e. NTCAD19MR                                                 | equence, upload a sequence file or enter an FMB | 3L or Refseq Accession                      |
| Sequence 1 -                                                                                                    |                                                 |                                             |
| Paste sequence (raw, EMBL or FAS (A format)                                                                                |                                                 |                                             |
|                                                                                                    |                                                 | Upload file                                 |
| O Upload File (raw, EMBL or FASTA format)                                                                                  |                                                 |                                             |
| Enter an EMBL or Refseq Accession number                                                                                   |                                                 | Browse                                      |
|                                                                                                    |                                                 |                                             |
| Sequence 2 -                                                                                                    |                                                 | Type accession number                       |
| Paste sequence (raw, EMBL or FAS (A format)                                                                                |                                                 |                                             |
|                                                                                                    |                                                 |                                             |
| O Upload File (raw, EMBL or FASTA format)                                                                                  |                                                 | Click here for BLAST                        |
| O Enter an EMBL or Refseq Accession number                                                                                 |                                                 | options, such as changing                   |
| Blast Search Options [show]                                                                                                |                                                 | from the default BlastN to                  |
| Submit Clear                                                                                                    |                                                 | BLAST cutoffs                               |
|                                                                                                    |                                                 |                                             |
|                                                                                                    |                                                 |                                             |
|                                                                                                    | Sec. 2                                          | 🕈 🗗 🛄 🔇 🖲 Left ೫ 🏑                          |
|                                                                                                    | Once you added the                              | relevant sequence                           |
|                                                                                                    | information, submit                             | vour query. The comparison                  |
|                                                                                                    | file or files are dowr                          | n loaded as shown in the                    |
|                                                                                                    | example and can the                             | em be loaded in to ACT                      |

#### **Appendix VII: Useful Web addresses**

#### **Major Public Sequence Repositories**

DNA Data Bank of Japan (DDBJ) EMBL Nucleotide Sequence Database Genomes at the EBI GenBank

#### **Microbial Genome Databases Resources**

Sanger Microbial Genomes GeneDB Institute Pasteur GenoList databases Including: SubtiList, Colbri, TubercuList, Leproma, PyloriGene, MypuList, ListiList, CandidaDB. Pseudomonas Genome Database Clusters of Orthologous Groups of proteins (COGs) ScoDB (S. coelicolor database) GenProtEC

#### **Protein Motif Databases**

Prosite Pfam BLOCKS InterPro PRINTS SMART

#### **Protein feature prediction tools**

TMHMM Transmembrane helices prediction SignalP Prediction Server PSORT protein prediction

#### **Metabolic Pathways and Cellular Regulation**

EcoCvc http://ecocyc.org/ **ENZYME** http://www.expasy.ch/enzyme/ Kyoto Encyclopedia of Genes and Genomes (KEGG)http://www.genome.ad.jp/kegg MetaCyc http://metacyc.org/

#### **Miscellaneous sites**

NCBI BLAST website EBI FASTA website The tmRNA website tRNAscan-SE Search Server Rfam Codon usage database GO Gene Ontology Consortium Artemis homepage ACT homepage WebACT Double ACT Glimmer EasyGene String **EMBOSS** 

http://www.ddbj.nig.ac.jp http://www.ebi.ac.uk/embl http://www.ebi.ac.uk/genomes http://www.ncbi.nih.gov/Genbank

http://www.sanger.ac.uk/Projects/Pathogens http://www.genedb.org http://genolist.pasteur.fr

http://www.pseudomonas.com http://www.ncbi.nlm.nih.gov/COG http://streptomyces.org.uk http://genprotec.mbl.edu

http://www.expasy.ch/prosite/ http://pfam.sanger.ac.uk http://blocks.fhcrc.org http://www.ebi.ac.uk/interpro/ http://umber.sbs.man.ac.uk/dbbrowser/PRINTS/ http://smart.embl-heidelberg.de

http://www.cbs.dtu.dk/services/TMHMM-2.0/ http://www.cbs.dtu.dk/services/SignalP/

http://psort.ims.u-tokyo.ac.jp/form.html

http://www.ncbi.nlm.nih.gov/BLAST/ http://www.ebi.ac.uk/fasta33/index.html http://www.indiana.edu/~tmrna/ http://selab.janelia.org/tRNAscan-SE/ http://rfam.sanger.ac.uk/ http://www.kazusa.or.jp/codon/ http://www.geneontology.org/ http://www.sanger.ac.uk/Software/Artemis/ http://www.sanger.ac.uk/Software/ACT/ http://www.webact.org/WebACT/home http://www.hpa-bioinfotools.org.uk/pise/double act.html http://cbcb.umd.edu/software/glimmer/ http://www.cbs.dtu.dk/services/EasyGene/ http://string.embl.de http://emboss.sourceforge.net/

#### Appendix VIII: Prokaryotic Protein Classification Scheme used within the PSU

This scheme was adapted for in-house use from the Monica Riley's protein classification (http://genprotec.mbl.edu/files/Multifun.html).

More classes can be added depending on the microorganism that is being annotated (e.g secondary metabolites, sigma factors (ECF or non-ECF), etc).

| 0.0.0 Unknown function, no kno                             | own homologs                                       |                 |                                                |  |  |  |
|------------------------------------------------------------|----------------------------------------------------|-----------------|------------------------------------------------|--|--|--|
| 0.0.1 Conserved in Escherichia                             | 0.0.1 Conserved in Escherichia coli                |                 |                                                |  |  |  |
| 0.0.2 Conserved in organism oth                            | er than Escherichia co                             | li              |                                                |  |  |  |
| 1.0.0 Cell processes                                       |                                                    |                 |                                                |  |  |  |
| 1.1.1 Chemotaxis and mobi                                  | ility                                              |                 |                                                |  |  |  |
| 1.2.1 Chromosome replicat                                  | ion                                                |                 |                                                |  |  |  |
| 1.3.1 Chaperones                                           |                                                    |                 |                                                |  |  |  |
| 1.4.0 Protection responses                                 |                                                    |                 |                                                |  |  |  |
| 1.4.1 Cell killing                                         |                                                    |                 |                                                |  |  |  |
| 1.4.2 Detoxification                                       |                                                    |                 |                                                |  |  |  |
| 1.4.3 Drug/analog sensitivit                               | ty                                                 |                 |                                                |  |  |  |
| 1.4.4 Radiation sensitivity                                | -                                                  |                 |                                                |  |  |  |
| 1.5.0 Transport/binding proteins                           |                                                    |                 |                                                |  |  |  |
| 1.5.1 Amino acids and amin                                 | nes                                                |                 |                                                |  |  |  |
| 1.5.2 Cations                                              |                                                    |                 |                                                |  |  |  |
| 1.5.3 Carbohydrates, organ                                 | ic acids and alcohols                              |                 |                                                |  |  |  |
| 1.5.4 Anions                                               |                                                    |                 |                                                |  |  |  |
| 1.5.5 Other                                                |                                                    |                 |                                                |  |  |  |
| 1.6.0 Adaptation                                           |                                                    |                 |                                                |  |  |  |
| 1.6.1 Adaptations, atypical                                | conditions                                         |                 |                                                |  |  |  |
| 1.6.2 Osmotic adaptation                                   |                                                    |                 |                                                |  |  |  |
| 1.6.3 Fe storage                                           |                                                    |                 |                                                |  |  |  |
| 1.7.1 Cell division                                        |                                                    |                 |                                                |  |  |  |
| 2.0.0 Macromolecule metabolisr                             | n                                                  |                 |                                                |  |  |  |
| 2.1.0 Macromolecule degradatio                             | n                                                  |                 |                                                |  |  |  |
| 2.1.1 Degradation of DNA                                   |                                                    | 2.1.3 Degradati | on of polysaccharides                          |  |  |  |
| 2.1.2 Degradation of RNA                                   |                                                    | 2.1.4 Degradati | on of proteins, peptides, glycoproteins        |  |  |  |
| 2.2.0 Macromolecule synthesis,                             | modification                                       |                 |                                                |  |  |  |
| 2.2.01 Amino acyl tRNA sy                                  | ynthesis; tRNA modific                             | cation          | 2.2.07 Phospholipids                           |  |  |  |
| 2.2.02 Basic proteins - synt                               | hesis, modification                                | ~ .             | 2.2.08 Polysaccharides - (cytoplasmic)         |  |  |  |
| 2.2.03 DNA - replication, r                                | epair, restriction./modi                           | fication        | 2.2.09 Protein modification                    |  |  |  |
| 2.2.04 Glycoprotein                                        |                                                    |                 | 2.2.10 Proteins - translation and modification |  |  |  |
| 2.2.05 Lipopolysaccharide 2.2.11 RNA synthesis, modif., DN |                                                    |                 |                                                |  |  |  |
| 2.2.06 Lipoprotein 2.2.12 tRNA                             |                                                    |                 |                                                |  |  |  |
| 3.0.0 Metabolism of small molec                            | cules                                              |                 |                                                |  |  |  |
| 3.1.0 Amino acid biosynthesis                              | 2 1 00 01 /                                        |                 |                                                |  |  |  |
| 3.1.01 Alanine                                             | 3.1.08 Glutamine                                   |                 | 3.1.15 Phenylalanine                           |  |  |  |
| 3.1.02 Arginine                                            | 3.1.09 Glycine                                     |                 | 3.1.16 Proline                                 |  |  |  |
| 3.1.03 Asparagine                                          | 3.1.10 Histidine                                   | 1 10 51         | 3.1.1 / Serine                                 |  |  |  |
| 3.1.04 Aspartate                                           | 3.1.11 Isoleucine 3                                | .1.18 Threonin  |                                                |  |  |  |
| 3.1.05 Chorismate                                          | 3.1.05 Chorismate 3.1.12 Leucine 3.1.19 Tryptophan |                 |                                                |  |  |  |
| 3.1.06 Cysteine                                            | 3.1.13 Lysine                                      |                 | 3.1.20 Tyrosine                                |  |  |  |
| 3.1.0/ Glutamate                                           | 3.1.14 Methionine                                  |                 | 3.1.21 Valine                                  |  |  |  |

## Appendix VIII (cont):

| 3.2.0 Biosynthesis of cofactors, carriers            |                                                           |
|------------------------------------------------------|-----------------------------------------------------------|
| 3.2.01 Acyl carrier protein (ACP)                    | 3.2.09 Molybdopterin                                      |
| 3.2.02 Biotin                                        | 3.2.10 Pantothenate                                       |
| 3.2.03 Cobalamin                                     | 3.2.11 Pyridine nucleotide                                |
| 3.2.04 Enterochelin                                  | 3.2.12 Pyridoxine                                         |
| 3.2.05 Folic acid                                    | 3.2.13 Riboflavin                                         |
| 3.2.06 Heme, porphyrin                               | 3.2.14 Thiamin                                            |
| 3.2.07 Lipoate                                       | 3.2.15 Thioredoxin, glutaredoxin, glutathione             |
| 3.2.08 Menaguinone, ubiguinone                       | 3.2.16 biotin carboxyl carrier protein (BCCP)             |
| 3.3.0 Central intermediary metabolism                |                                                           |
| 3.3.01 2'-Deoxyribonucleotide metabolism             | 3.3.11 Nucleotide interconversions                        |
| 3.3.02 Amino sugars                                  | 3.3.12 Oligosaccharides                                   |
| 3.3.03 Entner-Douderoff                              | 3.3.13 Phosphorus compounds                               |
| 3.3.04 Gluconeogenesis                               | 3.3.14 Polyamine biosynthesis                             |
| 3.3.05 Glyoxylate bypass                             | 3.3.15 Pool, multipurpose conversions of intermed, metab. |
| 3.3.06 Incorporation metal ions                      | 3.3.16 S-adenosyl methionine                              |
| 3 3 07 Misc. glucose metabolism                      | 3 3 17 Salvage of nucleosides and nucleotides             |
| 3 3 08 Misc. glycerol metabolism                     | 3 3 18 Sugar-nucleotide biosynthesis conversions          |
| 3 3 09 Non-oxidative branch pentose pathway          | 3 3 19 Sulfur metabolism                                  |
| 3 3 10 Nucleotide hydrolysis                         | 3 3 20 Amino acids                                        |
| 3 3 21 other                                         |                                                           |
| 3 4 0 Degradation of small molecules                 |                                                           |
| 3 4 1 Amines                                         | 3 4 4 Fatty acids                                         |
| 3 4 2 Amino acids                                    | 3 4 5 Other                                               |
| 3 4 3 Carbon compounds                               | 3 4 0 ATP-proton motive force                             |
| 3 5 0 Energy metabolism carbon                       |                                                           |
| 3.5.1 Aerobic respiration                            | 3 5 5 Glycolysis                                          |
| 3.5.2 Anaerobic respiration                          | 3.5.6 Oxidative branch pentose pathway                    |
| 3 5 3 Electron transport                             | 3 5 7 Pyruvate dehydrogenase                              |
| 3 5 4 Fermentation                                   | 3 5 8 TCA cycle                                           |
| 3 6 0 Fatty acid biosynthesis                        | 5.5.5 1 611 6 9 616                                       |
| 3.6.1 Fatty acid and phosphatidic acid biosynthe     |                                                           |
| 3 7 0 Nucleotide biosynthesis                        |                                                           |
| 3 7 1 Purine ribonucleotide biosynthesis             | 3.7.2 Pyrimidine ribonucleotide biosynthesis              |
| 4 0 0 Cell envelop                                   |                                                           |
| 4 1 0 Periplasmic/exported/lipoproteins              | 4.1.3 Outer membrane constituents                         |
| 4 1 1 Inner membrane                                 | 4 1 4 Surface polysaccharides & antigens                  |
| 4 1 2 Murein sacculus pentidoglycan                  | 4 1 5 Surface structures                                  |
| 4 2 0 Ribosome constituents                          |                                                           |
| 4.2.1 Ribosomal and stable RNAs                      | 4.2.3 Ribosomes - maturation and modification             |
| 4.2.2 Ribosomal proteins - synthesis modificati      | on                                                        |
| 5.0.0 Extrachromosomal                               |                                                           |
| 5.1.0 Laterally acquired elements                    |                                                           |
| 5.1.1 Colicin-related functions 5.1.3 Plasmid-rel    | ated functions                                            |
| 5.1.2 Phage-related functions and prophages          | 5.1.4 Transposon-related functions                        |
| 5.1.5 Pathogenicity island-related function          | enter transposon related functions                        |
| 6.0.0 Global functions                               |                                                           |
| 6.1.1 Global regulatory functions                    |                                                           |
| 7.0.0 Not classified (included nutative assignments) |                                                           |
| , Put endostried (mended putative door6milento)      |                                                           |

#### **Appendix IX: List of colour codes**

0 (white) - Pathogenicity/Adaptation/Chaperones

1 (dark grey) - energy metabolism (glycolysis, electron transport etc.)

**2** (red) - Information transfer (transcription/translation + DNA/RNA modification)

3 (dark green) - Surface (IM, OM, secreted, surface structures

4 (dark blue) - Stable RNA

5 (Sky blue) - Degradation of large molecules

6 (dark pink) - Degradation of small molecules

7 (yellow) - Central/intermediary/miscellaneous metabolism

8 (light green) - Unknown

9 (light blue) - Regulators

10 (orange) - Conserved hypo

11 (brown) - Pseudogenes and partial genes (remnants)

12 (light pink) - Phage/IS elements

13 (light grey) - Some misc. information e.g. Prosite, but no function

Appendix X: List of degenerate nucleotide value/IUB Base Codes.

$$R = A \text{ or } G$$
  

$$S = G \text{ or } C$$
  

$$B = C, G \text{ or } T$$
  

$$Y = C \text{ or } T$$
  

$$W = A \text{ or } T$$
  

$$D = A, G \text{ or } T$$
  

$$K = G \text{ or } T$$
  

$$N = A, C, G \text{ or } T$$
  

$$H = A, C \text{ or } T$$
  

$$M = A \text{ or } C$$
  

$$V = A, C \text{ or } G$$

## Appendix X - Assembly

Here we present the solution for the de Bruijn graph exercise, as well as the code for the PERL scripts we mentioned in the assembly module.

The exercise is on page 2 of the assembly module. The first step of the solution would be to generate all the k-mers from the reads. For example the k-mers of length 5 for the read GCGAGC are GCGAG and CGAGC. Those two k-mers will be nodes in the de Bruijn graph, and moreover, will be connected (bold red edge). Doing this for all the reads, generates the following graph:

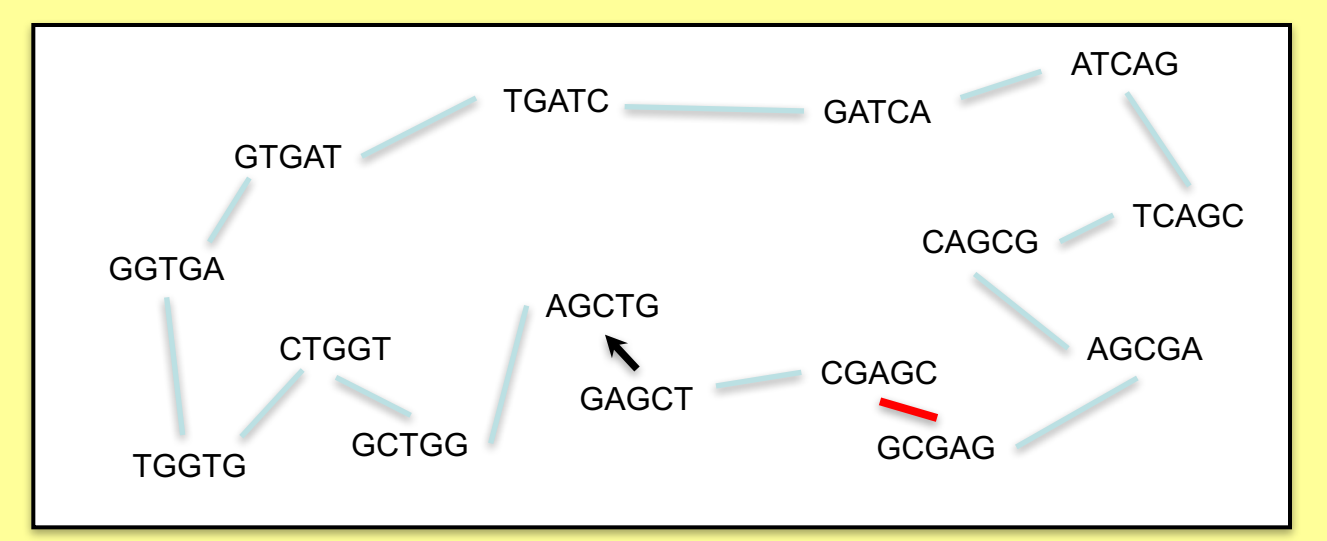

It is not always easy and might be confusing which node to connect. Remember, the concept of k-mers and the de Bruijn graph are needed to be able to process the large amount of short reads generated by the sequencing machines.

The graph can also be represented as a multiple alignment, as shown on the right hand site. All reads are aligned against each other. The dotted boxes are examples of k-mers.

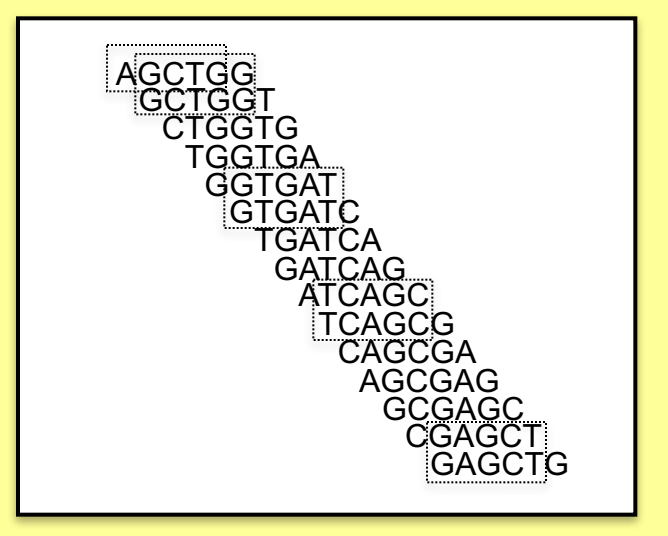

Now just follow the path thought the graph. Starting at the arrow, the first k-mer is GAGCT, so this would be the start of our contig. The graph indicates the next k-mer AGCTG. So we add a G to the contig. The next k-mer is GCTGG. The new letter is another G. Doing this for the whole graph, we get: GAGCTGGTGATCAGC. As you see, the graph is circular. So depending where you start, you get a different contig! If you do a six frame translation, you might see which is a good starting point for the contig.

## PERL: Find read pairs that map too far apart

For some applications it would be useful to know whether read pairs map too far apart or whether they don't map pointing to each other. This could be an indication of mis-assemblies, but also duplications or rearrangements, which are are looking for when comparing sequences of different strains.

To find read pairs (RPs) that map too far apart we just need columns 2 and 9 from the BAM file (mapping flag and insert size), and a PERL one-liner. We successively make the query more and more complex, until we find the mis-assembly. Please keep in mind that this is advanced programming! It should give you an idea how useful programming could be.

Assuming your BAM file is called IT\_onDenovo.bam and you want to list RPs that map more than 2000bp apart:

```
$ samtools view IT_onDenovo.bam | perl -nle 'my
($read,$flag,$ref,$pos,$mappingQual,$cigar,$mateRef,$matePos,$insertSize,$seq,$
seqQual,$other)=split(/\t/); if($insertSize>2000){print}' | head
```

Here is also a shorter version, using an array (not as readable):

```
$ samtools view IT_onDenovo.bam | perl -nle 'my @ar=split(/\t/);
if($ar[8]>2000){print}' | head
```

There is a lot of output. Many read pairs map all over the place. We would like to bin those into chunks of 1kb, and then list of the most abundant:

```
$ samtools view IT_onDenovo.bam | perl -nle 'my
($read,$flag,$ref,$pos,$mappingQual,$cigar,$mateRef,$matePos,$insertSize,$seq,$
seqQual,$other)=split(/\t/); if($insertSize>2000){print
int($pos/1000)."\t".int($matePos/1000)}' | sort | uniq -c | sort -rn | head
```

This does look more complex! In the output the first column is the number of RPs that connect the first bin (2<sup>nd</sup> column) with the second bin (3<sup>rd</sup> column). For example 418 1360 1373 means that 481 RPs connect the region 1360000-1361000 of genome with the regions 1373000-13731000 of the genome. The list shows us that in the subtelomeric regions many RP map far apart!

```
The following command ignores the subtelomeric ends, by excluding 75kb at each end.

$ samtools view IT_onDenovo.bam | perl -nle 'my

($read,$flag,$ref,$pos,$mappingQual,$cigar,$mateRef,$matePos,$insertSize,$seq,$

seqQual,$other)=split(/\t/); if($insertSize>10000 && $pos>75000 && $matePos <

1300000){print int($pos/1000)."\t".int($matePos/1000)}' | sort | uniq -c | sort

-nr
```

The third line 21 81 323 shows us our mis-assembly. What are the other entries?

We are fully aware that is this a quite complex piece of code, and just used as a one liner. It uses the LINUX commands sort and uniq. But keep in mind that this command canfind you all mate pairs mapping too far apart for any bam file (if you adjust the insertSize parameter for your data)!

## Getting non mapping reads and their mates

Here is an example of how to get the mates of non mapping reads. It is a good example of PERL one-liners.

First we are going to get reads that don't map with PERL. The original command is:

```
$ samtools view -f 0X4 IT.Chr5.bam | head
```

In PERL this would be:

```
$ samtools view IT.Chr5.bam | perl -nle 'my
($read,$flag)=split(/\t/); if ($flag & 0x4) {print }' | head
```

Now we need to get the reads where the mate is not mapped. Looking at the samtools manual:

| Bit   | Description                                            |
|-------|--------------------------------------------------------|
| 0x1   | template having multiple segments in sequencing        |
| 0x2   | each segment properly aligned according to the aligner |
| 0x4   | segment unmapped                                       |
| 0x8   | next segment in the template unmapped                  |
| 0x10  | SEQ being reverse complemented                         |
| 0x20  | SEQ of the next segment in the template being reversed |
| 0x40  | the first segment in the template                      |
| 0x80  | the last segment in the template                       |
| 0x100 | secondary alignment                                    |
| 0x200 | not passing quality controls                           |
| 0x400 | PCR or optical duplicate                               |

The 0x8 tells if the mate pair is not mapped. So if the read is not mapping (0x4) or the mate is not mapping (0x8) then print the sam line into a file:

```
$ samtools view IT.Chr5.bam | perl -nle 'my
($read,$flag)=split(/\t/); if ($flag & 0x4 or $flag & 0x8)
{print }' | sort > NonmappingReadsPlusmate.sam
```

This file can now be used in VELVET for *de novo* assembly as explained in the Assembly module.

We hope that this illustrates the power of PERL one-liners!

#### **Appendix XI Splice site information**

| Gene        | No. | Exon | Intro                   | n                     | Exon     | Size (bp) |
|-------------|-----|------|-------------------------|-----------------------|----------|-----------|
| 41-3        | 1   | GAA  | GTACACACCTTCTTT         | TTCCATATT <b>TAG</b>  | CAA      | 152       |
|             | 2   | AAT  | GTTAAAATTTTTTT          | TTTTAAACT <b>TAG</b>  | CCG      | 208       |
|             | 3   | GAG  | <b>GTA</b> AGAAATTCATT  | ATATATTTA <b>TAG</b>  | GGA      | 86        |
|             | 4   | TCG  | <b>GTA</b> TGGATTTTGAA  | ATACTTCCT <b>CAG</b>  | TTA      | 152       |
|             | 5   | ACT  | GTAATATTTTTTTTT         | TTTATTTCC <b>TAG</b>  | ATG      | 112       |
|             | 6   | CAG  | GTAAATAATAATGAC         | АТТТТGАТА <b>СА</b>   | ATT      | 120       |
|             | 7   | AAT  | GTACATTTTATTTTT         | ATTTATTTA <b>TAG</b>  | AAA      | 81        |
|             | 8   | TAG  | GTATTTGATATTTTT         | TACTTATGA <b>TAG</b>  | TTA      | 96        |
| RhopH3      | 1   | AGG  | GTAATATTTTATTTT         | ATTTTTTTTT <b>TTA</b> | TTT      | 150       |
|             | 2   | GGA  | <b>GTA</b> AGAGTTTTTATT | ATTTTATTG <b>TAG</b>  | TCC      | 442       |
|             | 3   | GGA  | <b>GTA</b> AGAGTTTTTATT | ATTTTATTG <b>TAG</b>  | TCC      | 199       |
|             | 4   | CAG  | <b>GTA</b> YGCTTTTAATTT | TTTTTTTCCT <b>TCA</b> | TCA      | 160       |
|             | 5   | AAA  | <b>GTA</b> AGAATATTTTTT | TACAATTTT <b>TAG</b>  | TTC      | 206       |
|             | 6   | AAG  | <b>GTA</b> AAAGTTTTTTTT | TTTTTGTTT <b>CAG</b>  | TTT      | 142       |
| RNA pol III | 1   | CAG  | GTACATATTTTTTTT         | TTTTTTTTTT <b>TAG</b> | GTG      | 158       |
|             | 2   | CAA  | GTAATTATATATTTT         | ATTTTTTTCT <b>TAG</b> | GTT      | 113       |
|             | 3   | TAC  | GTTAGTTTTTTTTTT         | TTTTTTTTTT <b>TAG</b> | TGG      | 169       |
|             | 4   | ATT  | <b>GTA</b> AGTTTATTTTTT | TTTTTTTTTT <b>TAG</b> | TGA      | 112       |
| SERA        | 1   | TGT  | <b>GTA</b> AGAATTGTCATT | ATTTTTTTTT <b>TAG</b> | GTG      | 158       |
|             | 2   | AAA  | GTATAAATTTATTTA         | TTTTTTTTTT <b>TAG</b> | ATA      | 175       |
|             | 3   | CAG  | GTAAATATTTTAATT         | TTTTTGTTT <b>TAG</b>  | AAA      | 129       |
| SERP H      | 1   | CTG  | <b>GTT</b> TGTCCATATATT | TCTTTATTT <b>TAG</b>  | ATA      | 345       |
|             | 2   | AGA  | GTAAAAATTTCTTAT         | ATTTTCTTT <b>TAG</b>  | GTG      | 92        |
|             | 3   | CTG  | <b>GTT</b> TGTCCATATATT | TCTTTATTT <b>TAG</b>  | ATA      | 116       |
| Ag15        | 1   | ATG  | <b>GTA</b> AGAGTATTTTTG | ATACCTTTA <b>TAG</b>  | AGT      | 214       |
|             | 2   | AAA  | GTAATTACAATCATA         | TTAACACAA <b>AAG</b>  | ATG      | 280       |
| PfGPx       | 1   | GAG  | GTATACATTATTATT         | CCCTTGCTT <b>TAG</b>  | ATC      | 208       |
|             | 2   | TCG  | GTTAGTATATTTATC         | ATTTTTTTC <b>CAG</b>  | ATG      | 168       |
| Calmodulin  | 1   | GAA  | <b>GTA</b> AATCTTTTTTAT | TTTTCTCAT <b>TAG</b>  | CTA      | 480       |
| PfPK1       | 1   | TAG  | <b>GTG</b> TGTTTCATTACA | TTTTTACCT <b>TAG</b>  | GAT      | 101       |
| MESA        | 1   | TTA  | <b>GTA</b> AGTTCGTAATAT | ATTTTTTTT <b>TAG</b>  | GAT      | 122       |
| Aldolase    | 1   | ATG  | <b>GTA</b> AGAATATTTTTA | TATTTTTTT <b>TAG</b>  | GCT      | 452       |
| KAHRP       | 1   | AAC  | <b>GTA</b> AGTTTTATTTTT | TTTTTCATA <b>TAG</b>  | TGC      | 430       |
| GBPH2       | 1   | TTG  | <b>GTA</b> TGCCTTTGTATT | ATTTAATTT <b>TAG</b>  | AAT      | 157       |
| GBP         | 1   | TTG  | <b>GTA</b> TGTGTGTATT   | GTTTATTTT <b>TAG</b>  | AAT      | 179       |
| FIRA        | 1   | TGT  | <b>GTA</b> AGGATTTTTATA | TTTTTTTCTT <b>TAG</b> | CGA      | 175       |
| GARP        | 1   | AAG  | GTAACAATATATGTA         | TTTTTTTTTT <b>TAG</b> | TGC      | 214       |
|             |     |      | <b>†</b>                | ŧ                     | L        |           |
|             |     | Dono | r motif                 | Accept                | or motif |           |

The splice acceptor and donor sequences for several *P. falciparum* genes: adapted from Coppel and Black(1998). In "Malaria:Parasite Biology, Pathogenesis and Protection", I.W. Sherman (ed.); ASM Press; Washington DC; pp185-202

## Appendix XII Running Artemis from the Web

To work this Artemis you don't necessary have to work with it from the VM. It can be run from the web:

http://www.sanger.ac.uk/resources/software/artemis/

| ~ ~ ~                                                           |                                                                                                    |                                                                            |                                             |                                                        |                                     |
|-----------------------------------------------------------------|----------------------------------------------------------------------------------------------------|----------------------------------------------------------------------------|---------------------------------------------|--------------------------------------------------------|-------------------------------------|
|                                                                 |                                                                                                    |                                                                            |                                             | Artemis: Genome Browser                                | - Wellcome Trust Sanger Institute   |
|                                                                 | nttp://www.sanger.a                                                                                                    | ic.uk/resources/software/ar                                                | temis/                                      |                                                        |                                     |
| wellco<br>Sa<br>institut                                        | nger                                                                                                    |                                                                            |                                             |                                                        | Se                                  |
| Home Resear                                                     | rch Scientific res                                                                                                    | sources Work & study                                                       | About us                                    |                                                        |                                     |
| Mouse Zet                                                       | orafish Data                                                                                                    | Software Databases                                                         | Technologies                                | Talks & training                                       |                                     |
|                                                                 |                                                                                                    |                                                                            |                                             |                                                        |                                     |
| Artemis                                                         | : Genome E                                                                                                    | Browser and An                                                             | notation To                                 | l                                                      |                                     |
| Artemis is a<br>of analyses                                     | free genome brow<br>within the contex                                                                                                    | vser and annotation tool<br>t of the sequence, and al                      | that allows visual<br>so its six-frame tr   | isation of sequence featur<br>anslation.               | es, next generation data and the r  |
| Artemis is wri<br>FASTA, indexe                                 | tten in Java, and is a defined of the state of the second second se | available for UNIX, Macintos<br>mat. Other sequence featur                 | sh and Windows syst<br>es can be in EMBL, C | ems. It can read EMBL and GE<br>SENBANK or GFF format. | ENBANK database entries or sequence |
| Links                                                           |                                                                                                    |                                                                            |                                             |                                                        |                                     |
| > <u>ACT</u> - a DM<br>> <u>DNAPlotte</u><br>> <u>BamView</u> r | IA sequence compar<br>r - makes circular ar<br>윤 - interactive displa                                                                                                    | ison viewer<br>nd linear interactive plots<br>ny of read alignments in BAI | M data files                                |                                                        |                                     |
| Information                                                     | Development                                                                                                    | Download FAQs Cha                                                          | ado Courses Co                              | ntact                                                  |                                     |
| The developm                                                    | ent version and sou                                                                                                    | rce code for the latest relea                                              | ise of Artemis is avai                      | lable:                                                 |                                     |
| Java Web S                                                      | tart                                                                                                    |                                                                            |                                             |                                                        |                                     |
| > launch ►                                                      | development versi                                                                                                    | on                                                                         |                                             |                                                        |                                     |
| > <u>Get Java V</u>                                             | <u>Veb Start</u> &                                                                                                    |                                                                            |                                             |                                                        |                                     |
| FTP downloa                                                     | ad                                                                                                    |                                                                            |                                             |                                                        |                                     |
| > Artemis fo                                                    | <u>r UNIX</u> 🖗                                                                                                    |                                                                            |                                             |                                                        |                                     |
| > Artemis fo                                                    | r MacOSX [3] [1]                                                                                                    | $\backslash$                                                               |                                             |                                                        |                                     |
| Artemis fo                                                      | · Windows Million                                                                                                    |                                                                            |                                             | Sun since mi                                           | dnight A Rein                       |
|                                                                 |                                                                                                    | Click on<br>and wait<br>Next you                                           | 'launch', acce<br>a bit<br>can load         | pt                                                     |                                     |

## **Appendix XIII Exploring the Sequence Read Archive**

## Exercise

You can acceess the sequence read archive through the following sites: http://www.ncbi.nlm.nih.gov/sra http://www.ebi.ac.uk/ena

It's possible to download transcriptome data and other next generation sequencing data as follows. These instructions are given in the form of an exercise to help make it more interesting:

Go to the following website: <u>http://www.ebi.ac.uk/ena</u> and type in the search box: RNA-seq, Plasmodium falciparum

Now follow the step-by-step instructions to download this data.

| 00                                    |                                                                | Th                                                                                | e European                  | Nucleotide Arch   | ive                               |                     |               |              |          |
|---------------------------------------|----------------------------------------------------------------|-----------------------------------------------------------------------------------|-----------------------------|-------------------|-----------------------------------|---------------------|---------------|--------------|----------|
| • • • • • • • • • • • • • • • • • • • | C 📯 🕂 🕼 http                                                   | //www.ebi.ac.uk/ena/                                                              |                             |                   |                                   |                     | RSS - Q       | Google       |          |
| -⊶<br>IBL-EBI                         | EB-eye All Da                                                  | tabases 🕴 RNA-seq Plasmo                                                          | dium falciparu              | ım <b>Go</b>      | Reset ?                           | Give us             |               |              |          |
| atabase                               | s Tools EBI Gro                                                | ups Training Industry                                                             | About Us                    | Help              | Advanced Search<br>Site           | Index 🔊 🎒           |               |              |          |
| BI > Dat                              | abases > Nucleotide > The Euro                                 | pean Nucleotide Archive                                                           |                             |                   |                                   |                     |               |              | _        |
| The Eu                                | ropean Nucleotide Arc                                          | hive                                                                              |                             |                   |                                   |                     |               |              |          |
| ocumen<br>equence                     | ntation coming soon, please re<br>e Read Archive (SRA) and the | fer to <u>documentation</u> relating to asser<br>European Nucleotide Archive Team | nbled sequend<br>web pages. | e and annotation, | information on <sup>•</sup>       | he                  |               |              |          |
| IBL-EBI<br>atabase                    | EB-eye All Da<br>Search EBI Gro                                | tabases 🛊 RNA-seq Plasm<br>ups Training Industry                                  | odium falcipan<br>About Us  | um Go<br>Help     | Reset ⑦<br>Advanced Search<br>Sit | Give us<br>feedback |               |              |          |
| Searc                                 | h for RNA-seq Plasi                                            | nodium falciparum in All                                                          | the EBI                     |                   |                                   |                     | (             | Click on 'Nu | cleotide |
| Ex Ex                                 | pand all 💽 Collapse all                                        |                                                                                   |                             |                   |                                   |                     | :             | Sequences'   |          |
| ) Ge                                  | nomes                                                          |                                                                                   | <u>0</u>                    | Molecular         | Interactions                      |                     |               | <u>0</u>     |          |
| ▶ <u>Nu</u>                           | cleotide Sequences                                             |                                                                                   | 1                           | Reactions         | & Pathways                        |                     |               | <u>0</u>     |          |
| ) Pro                                 | otein Sequences                                                |                                                                                   | <u>0</u>                    | Protein Fa        | milies                            |                     |               | <u>0</u>     |          |
| ) <u>Ma</u>                           | cromolecular Structures                                        |                                                                                   | <u>0</u>                    | Enzymes           |                                   |                     |               | <u>0</u>     |          |
| ) <u>Sm</u>                           | nall molecules                                                 |                                                                                   | <u>0</u>                    | <b>Literature</b> |                                   |                     |               | <u>0</u>     |          |
| ) <u>Ge</u>                           | ne Expression                                                  |                                                                                   | <u>0</u>                    | Ontologies        | L                                 |                     |               | <u>0</u>     |          |
|                                       |                                                                |                                                                                   |                             | EBI Web S         | ite                               |                     |               | <u>0</u>     |          |
| Abs                                   | tract                                                          |                                                                                   |                             | ţ                 |                                   |                     |               |              |          |
| Navi                                  | idation                                                        |                                                                                   |                             |                   |                                   |                     |               | Click on     | the link |
| î                                     | SRA Sample:                                                    | ERS000415-ERS00043                                                                | 1                           |                   |                                   |                     |               | SRA Ru       | n'       |
| î                                     | SRA Submission:                                                | ERA000119 Sequence                                                                | Read Arch                   | ive submission    | submitted t                       | v The Wellcom       | ne Trust Sand | er Institute |          |
| 1                                     | SRA Run:                                                       | ERR006177-ERR00619                                                                | 3                           |                   |                                   | ,                   |               |              |          |
| Ļ                                     | SRA Experiment:                                                | ERX001045-ERX00106                                                                | 1                           |                   |                                   |                     |               |              |          |
| Attr                                  | ibutes                                                         |                                                                                   |                             |                   |                                   |                     | Тор           |              | 1        |
| ENA                                   | -SPOT-COUNT                                                    | 112215691                                                                         |                             |                   |                                   |                     |               |              |          |
| ENA                                   | -BASE-COUNT                                                    | 9299091736                                                                        |                             |                   |                                   |                     |               |              |          |

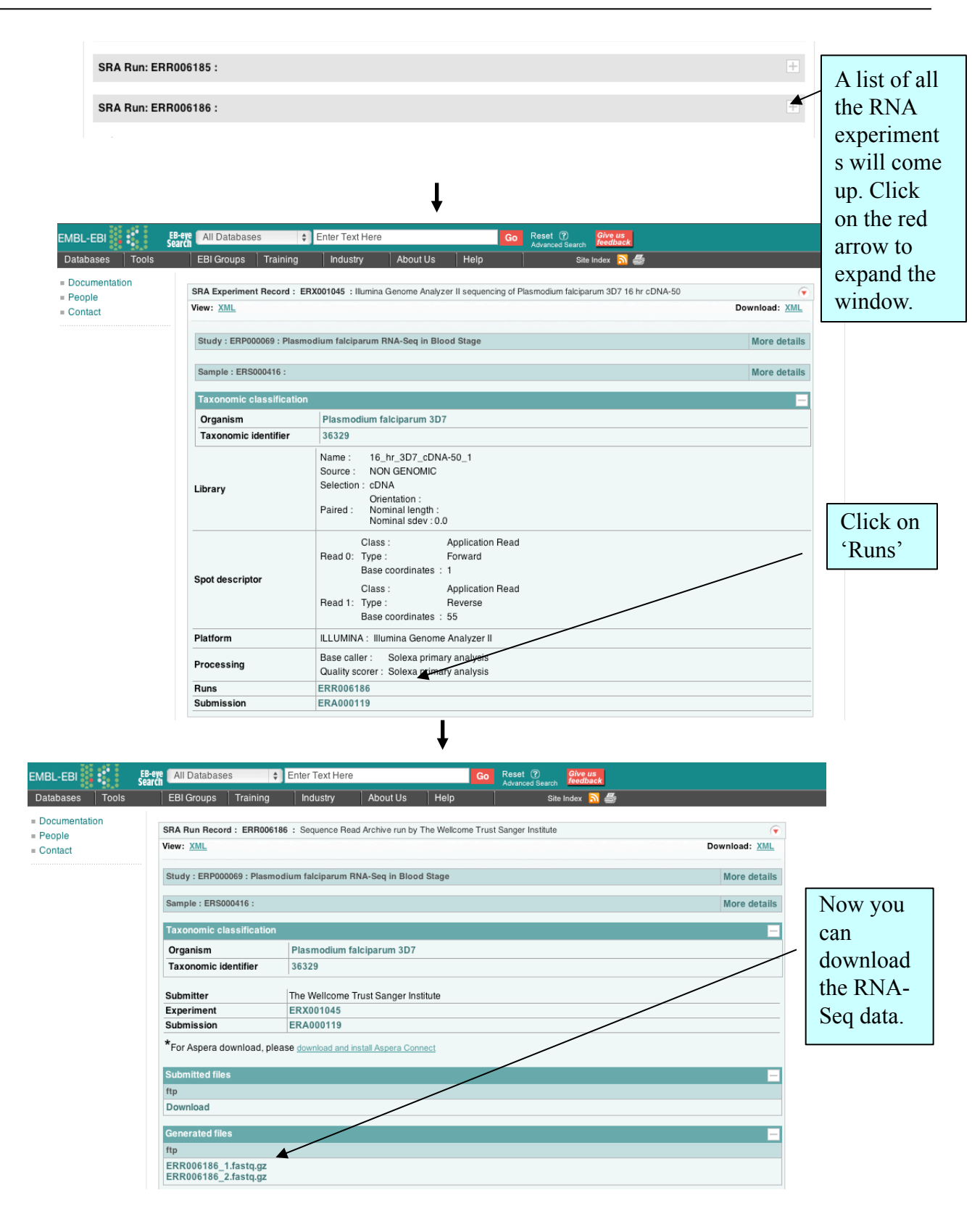

## Appendix XIII continued.

Once downloaded the fastq file from the SRA, you can first have a look at the format.

Open up a terminal and navigate to where you saved the fastq file:

- \$ gunzip ERR006186 1.fastq.gz
- \$ more ERR006186 1.fastq

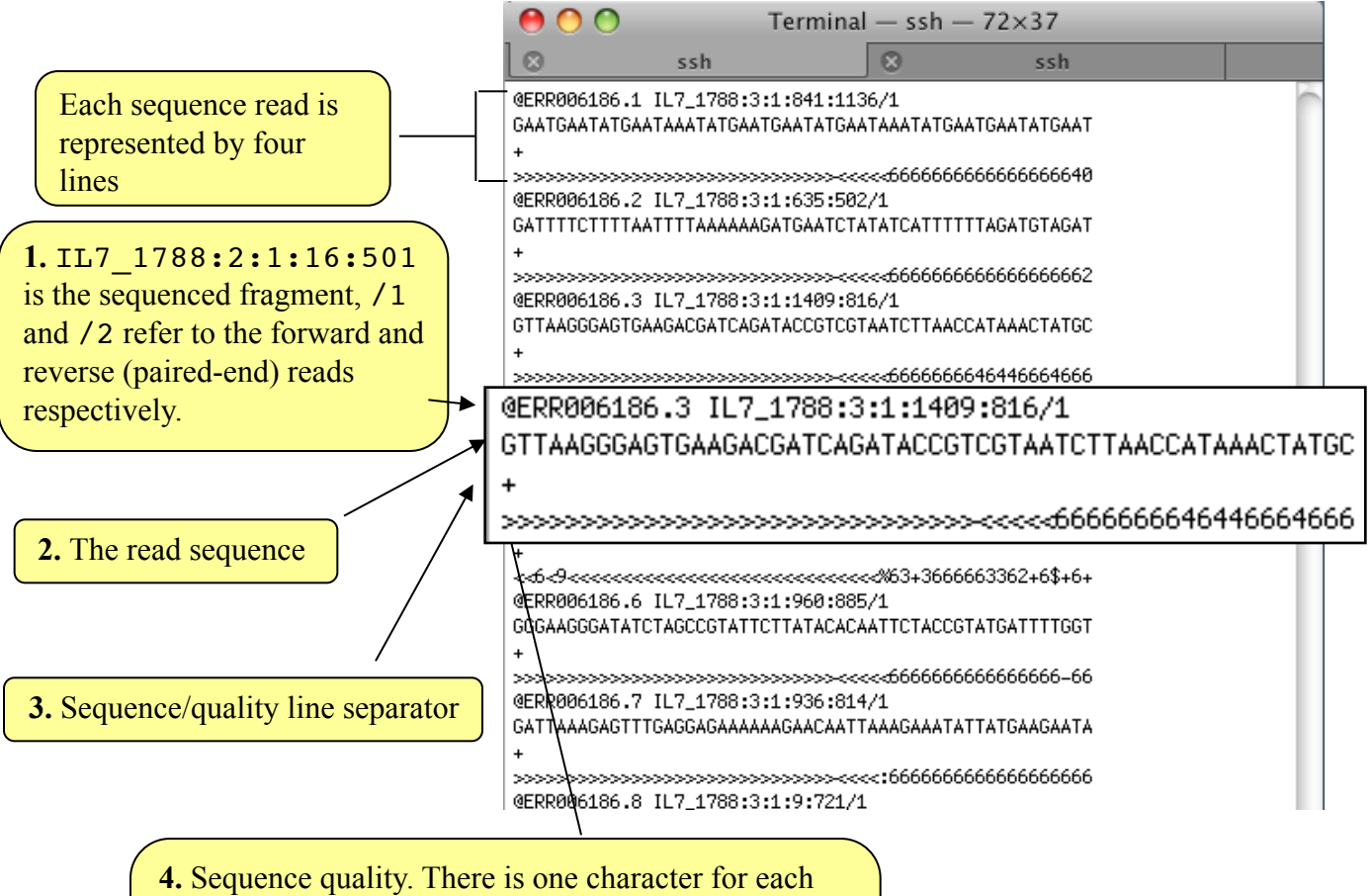

**4.** Sequence quality. There is one character for each nucleotide. The characters relate to a sequence quality score e.g. how likely is the nucleotide correct? '>' is higher quality than '6'. Sequence reads tend to have more errors at the end than the start.

## Appendix XIV

Here is compilations of the programs that we find useful.

#### Artemis & Act

http://www.sanger.ac.uk/science/tools/artemis http://www.sanger.ac.uk/science/tools/artemis-comparison-tool-act

#### Mappers

| SMALT:  | http://www.sanger.ac.uk/science/tools/smalt-0   |
|---------|-------------------------------------------------|
| BWA:    | http://sourceforge.net/projects/bio-bwa/files/  |
| BOWTIE: | http://bowtie-bio.sourceforge.net/index.shtml   |
| TopHat: | https://ccb.jhu.edu/software/tophat/index.shtml |

#### SAMTOOLS & BCFtools

http://samtools.sourceforge.net/ https://samtools.github.io/bcftools/bcftools.html

#### Assemblers

Velvet:http://www.ebi.ac.uk/~zerbino/velvet/ABYSS:http://www.bcgsc.ca/platform/bioinfo/software/abyssSOAPdenovo:http://soap.genomics.org.cn/soapdenovo.html

#### Tools for automatic finishing / Annotation transfer

| http://sourceforge.net/projects/abacas/files/ |
|-----------------------------------------------|
| http://sourceforge.net/projects/image2/       |
| http://sourceforge.net/projects/icorn/files/  |
| http://www.sanger.ac.uk/science/tools/pagit   |
|                                               |